# 外文文献管理软件 EndNote(EN)

主讲:周晶

邮箱: zhoujing2014@jlu.edu.cn

地学馆讲座qq交流群: 389083585

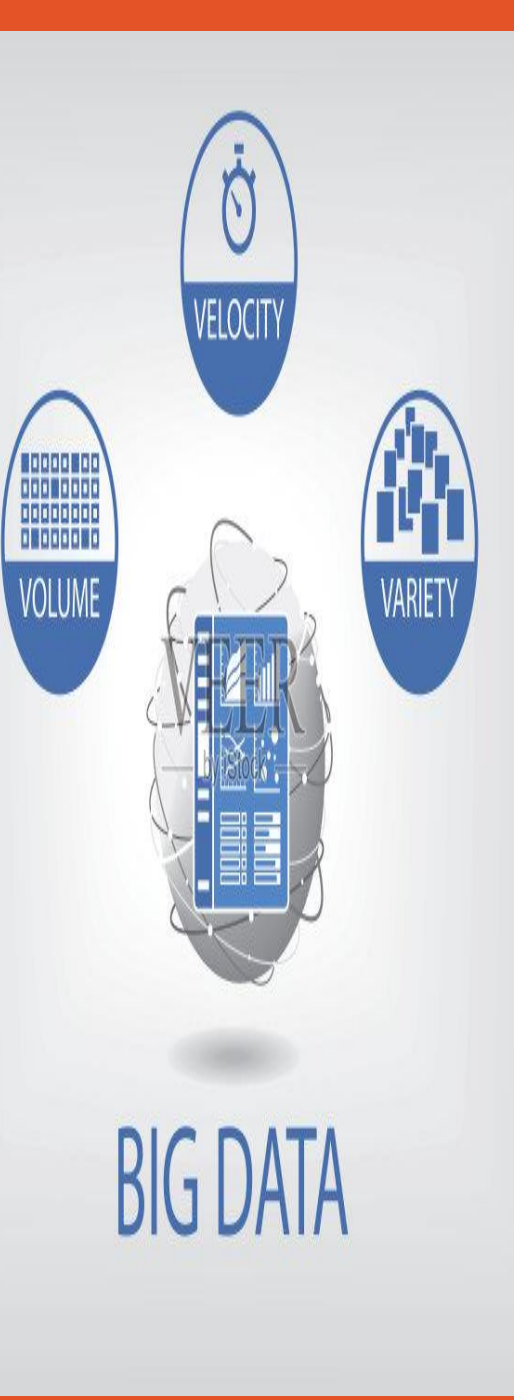

#### 为什么要用文献管理软件? 资源电子化

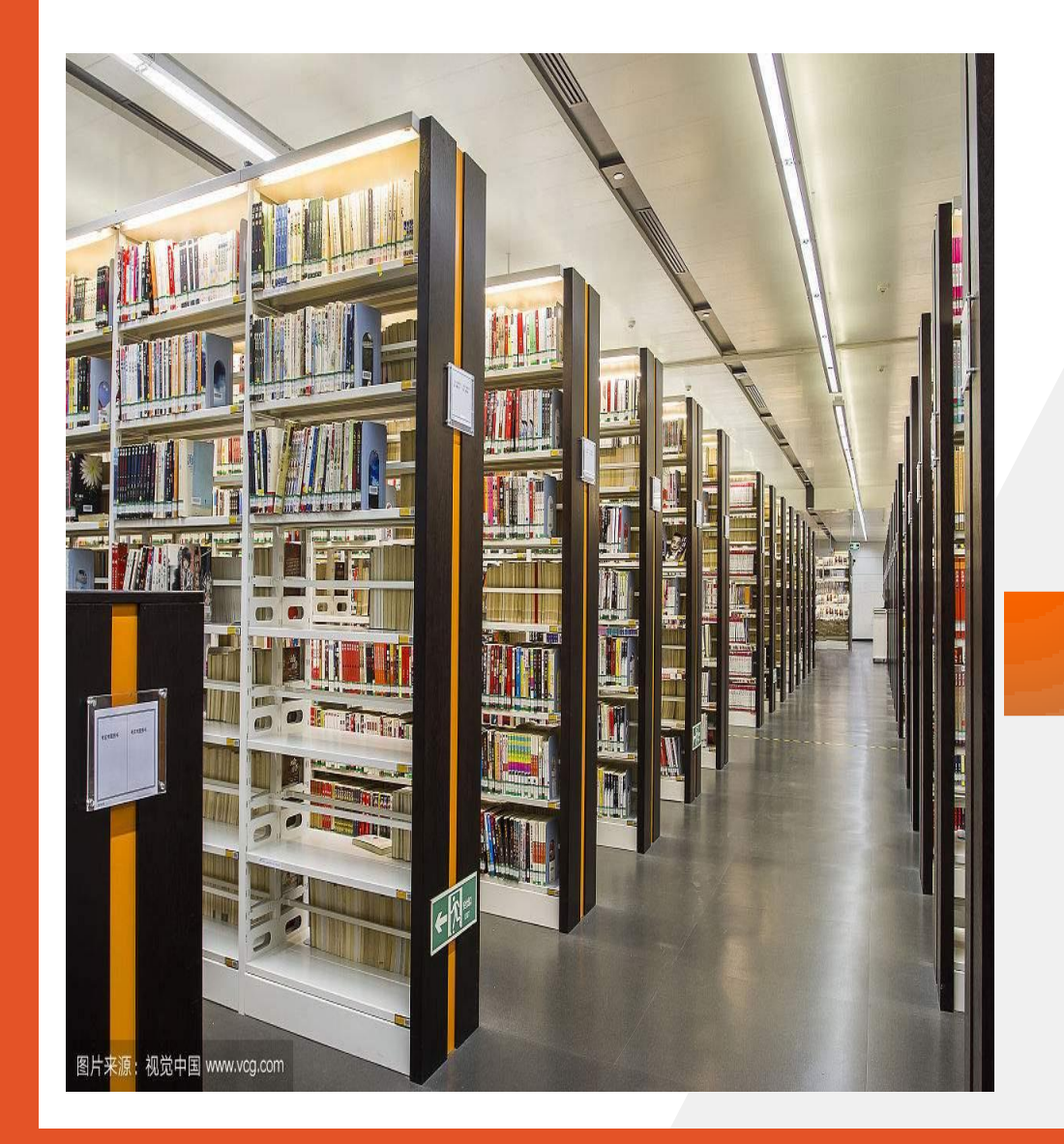

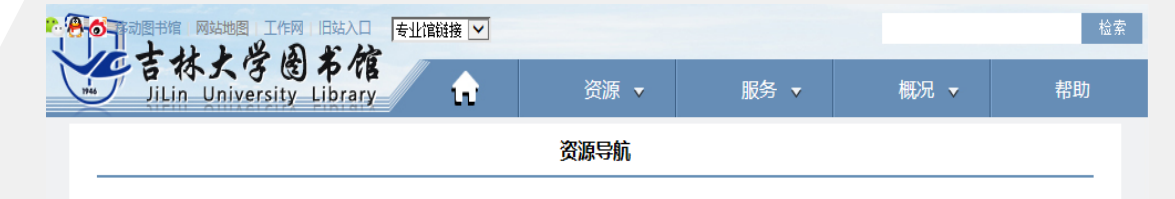

声明:本网页的电子资源仅限于在吉林大学校园网上使用。图书馆呼吁校园网用户严格遵守版权法的规定,严禁任何个人或单位恶意下载数 据或将数据用于任何营利性用途,严禁私设代理提供校外人员使用,上述情况一经发现,我们将有权停止违规IP的使用权限,请仔细阅读 <u>版</u> 权公告。(图书馆刘韩某某等四位留学生超量下载行为的处理决定)

外文数据库咨询及荐购:鲁老师 Tel:85166036, E\_mail: <u>luxl@ilu.edu.cn</u>; 中文数据库咨询及荐购:王老师 Tel:85166036, E\_mail: <u>xiufang@ilu.edu.cn</u>。

11. ASCE美国土木工程师学会电子期刊和会议录

12. APA-American Psychological Ass

13. <u>BvD数据库</u>

| 2018-04-04 AMA美国医学会数据库开通使用 2018-03 | 3-29 中国农业出版社"智汇三农"农业专业知 2018-03-27 《中国農畜古籍库》试用通知 |
|------------------------------------|--------------------------------------------------|
| 快速资源导航: 按字顺查看 按学科查看 按文献类           | <u>型查看</u>                                       |
| 当前【按字顺查者】                          |                                                  |
| <b>外文数据库</b> (A→Z)                 | <b>中文</b> 数据库(Z→A)                               |
| 1. ASM美国微生物学会数据库                   | 1. <u>中国知网CNKI(帐号:db0146 密码:jldxtsq)</u>         |
| 2. Annual Reviews 综述期刊             | 2. <u>中文发现系统</u>                                 |
| 3. ACM - The ACM Digital Library ( | 3. 中国科技论文在线                                      |
| 4. ACS - ACS Publications (美国化学学会  | 4. 中国社会科学引文索引 ( CSSCI )                          |
| 5. AGU - AGU Journals (美国地球物理学会)   | 5. 中国生物医学文文摘数据库(文摘版)                             |
| 6. AIP - American Institute of Ph  | 6. 智联起点考试数据库                                     |
| 7. APS Journal 美国物理学会数据库           | 7. <u>中科UMaior专业课数据库</u>                         |
| 8. ATLA美国神学图书馆协会历史典藏资源             | 8. 中科VIPExam考试学习资源数据库                            |
| 9. ASME 美国机械工程师学会数据库               | 9. 中经网统计数据库                                      |
| 10. AMA美国医学会数据库                    | 10. <u>中国光学期刊网数据库</u>                            |

11. <u>中经专网</u>

12. 中文地质文献数据库

13. 中国历代石刻史料汇编

#### 什么是文献管理软件?

 文献管理软件是学者 或者作者用于记录、 组织、调阅引用文献 的计算机程序。

> 工具带来的价值: 节省时间、提升效率 学习原则: 从掌握最基本的功能,力求快速上手; 在使用 者逐渐学习原则; 使用者逐渐掌握更多功能

1

2

3

管理文献资料 帮助撰写文章

收集文献资料

# 文献管理核心功能

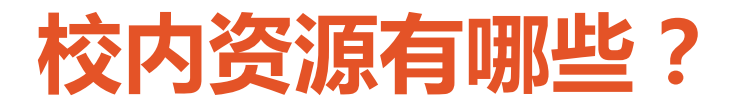

#### 66MenDeley 文献管理软件

#### 70NoteExpress文献管理软件

#### 85RefWorks文献管理软件

#### 40NoteFirst文献管理软件

#### 外文文献管理软件

#### 中文文献管理软件

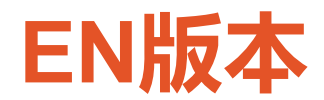

#### https://endnote.com/

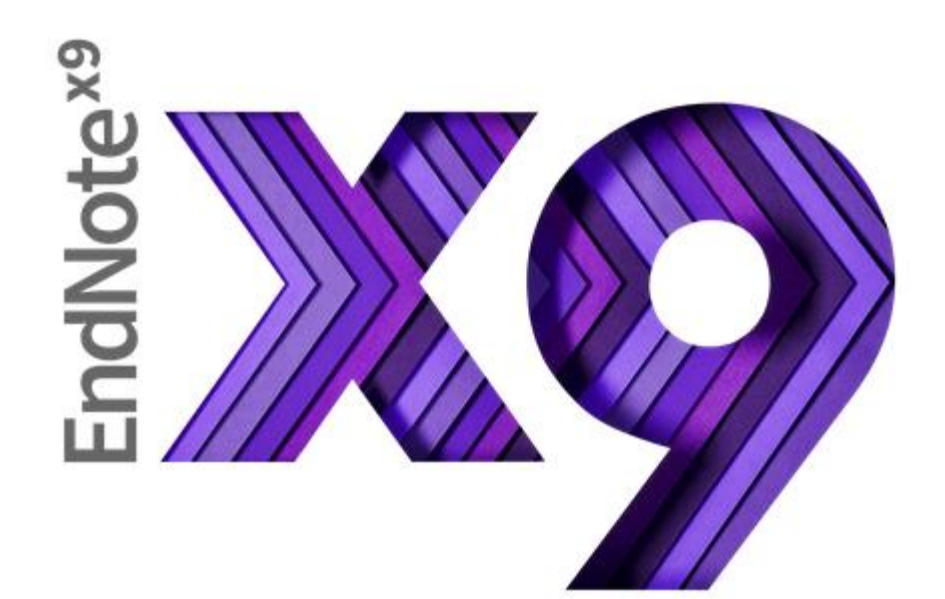

Try EndNote for 30 days 官网中免费使用30天

### EN X9新增功能

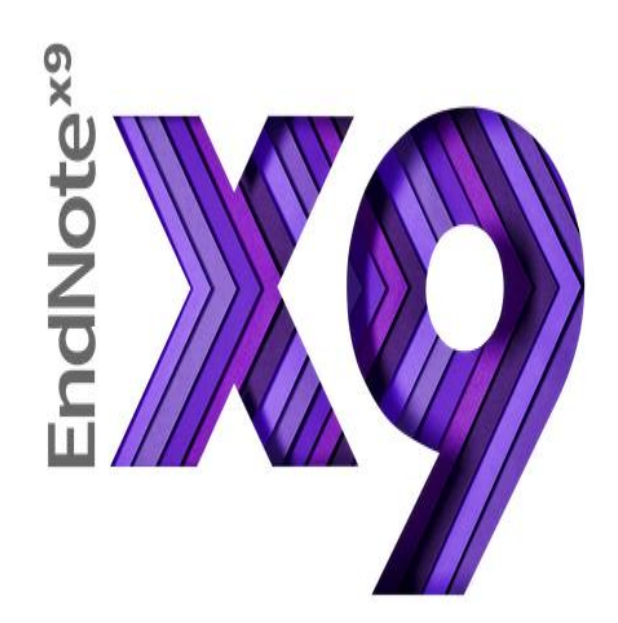

#### ·分组共享并设置权限

- 与Web of Science的整合 一键生成引文报告;一键访问全纪录
- 智能匹配投稿期刊
- 更多期刊参考文献格式
- 更多类型的文献

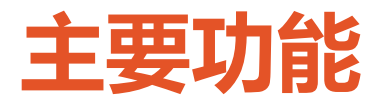

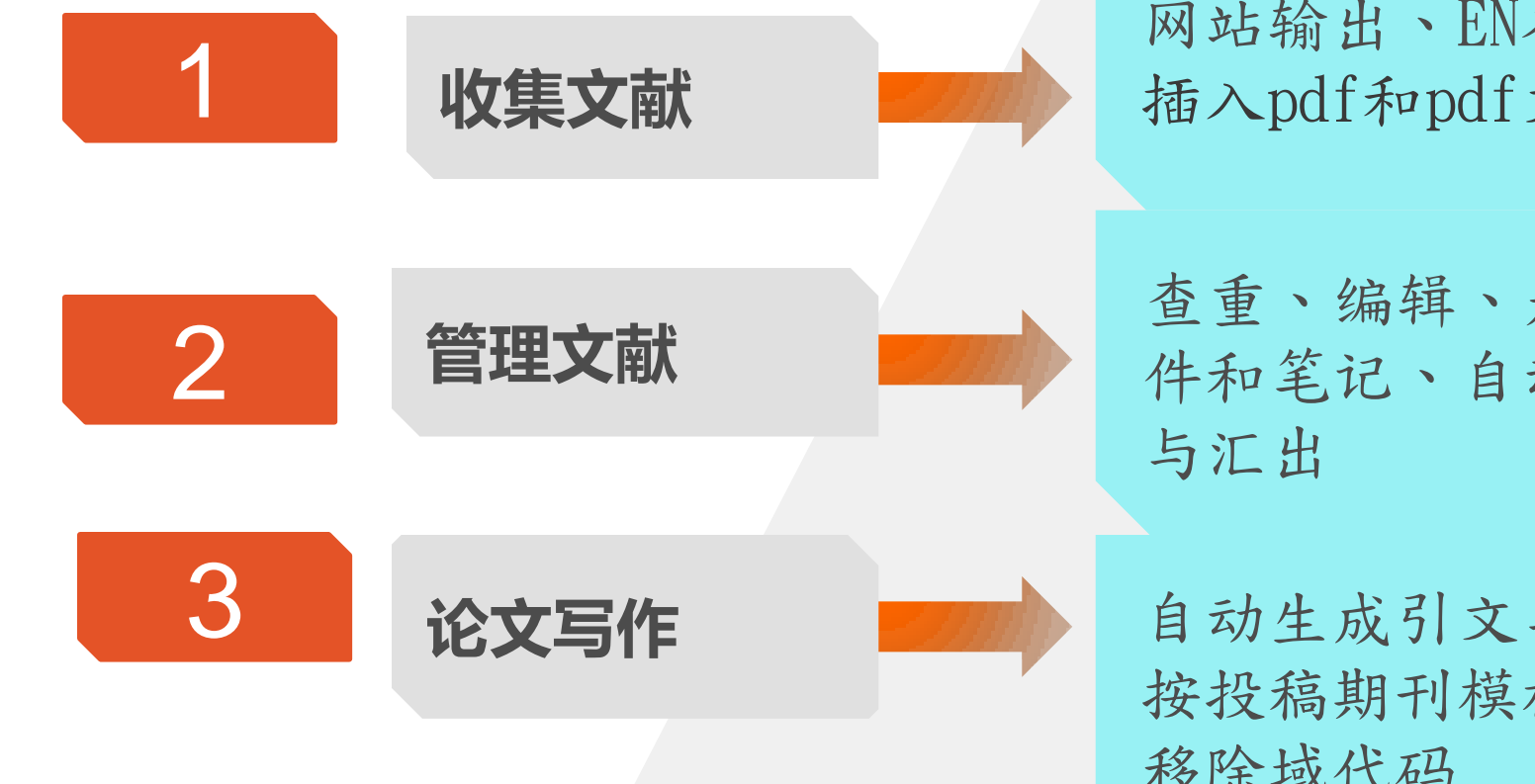

网站输出、EN在线检索、插入pdf和pdf文件夹、手工录入

查重、编辑、是否阅读、添加附 件和笔记、自动更新、书目备份 与汇出

自动生成引文与参考文献、 按投稿期刊模板写作、 移除域代码

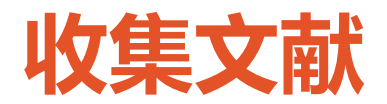

# 1 网站输出 2 EN在线检索

## 3PDF导入

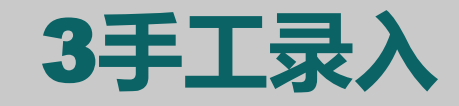

常用检索平台:

Web of science Science Direct 百度学术 中国知网cnki

**举例说明**: Pubmed Web of science 单篇PDF文件, PDF文件夹

录入要注意细节

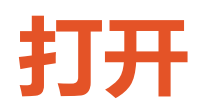

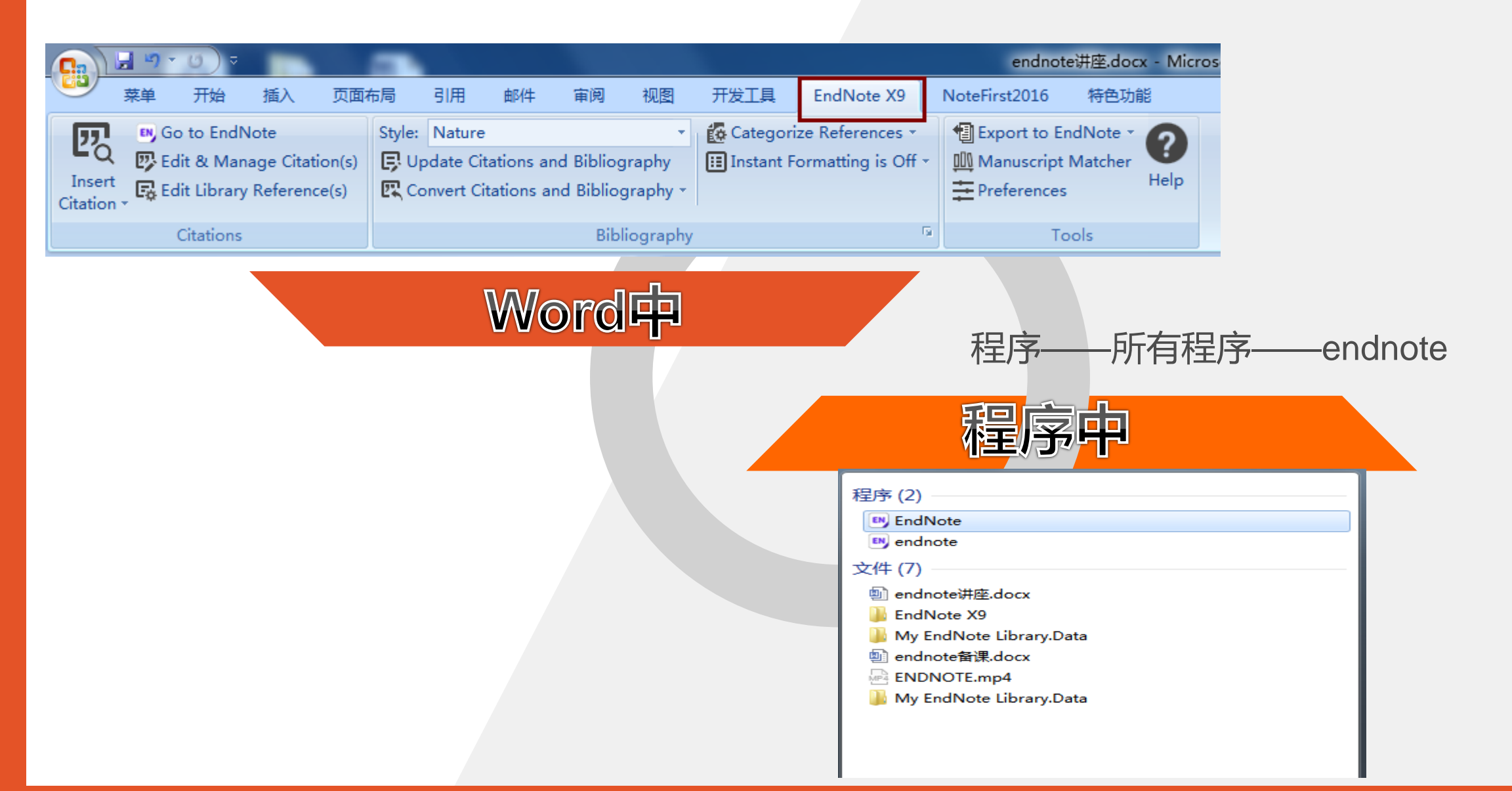

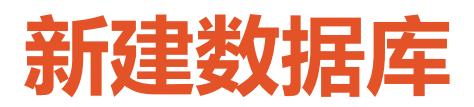

| a) E. | adNata                     | vo    |           |        |       |             |      |  |  |  |  |
|-------|----------------------------|-------|-----------|--------|-------|-------------|------|--|--|--|--|
| File  | Edit                       | Ref   | erences   | Groups | Tools | Window      | Help |  |  |  |  |
|       | New                        |       |           |        |       |             | -i-  |  |  |  |  |
|       | Open                       | Libr  | ary       |        |       | Ctrl+C      | >    |  |  |  |  |
|       | Open                       | Shai  | red Libra | ry     | Ct    | rtl+Shift+C |      |  |  |  |  |
|       | Open                       | Rece  | ent       |        |       |             | •    |  |  |  |  |
|       | Close                      |       |           |        |       |             |      |  |  |  |  |
|       | Save                       |       |           |        |       | Ctrl+9      | s    |  |  |  |  |
|       | Save A                     | \s    |           |        |       |             |      |  |  |  |  |
|       | Save a                     | a Co  | ру        |        |       |             |      |  |  |  |  |
|       | Revert                     | t     |           |        |       |             |      |  |  |  |  |
|       | Share                      |       |           |        |       |             |      |  |  |  |  |
|       | Expor                      | t     |           |        |       |             |      |  |  |  |  |
|       | Impor                      | t     |           |        |       |             | •    |  |  |  |  |
|       | Print                      |       |           |        |       | Ctrl+I      | p    |  |  |  |  |
|       | Print P                    | Previ | ew        |        |       |             |      |  |  |  |  |
|       | Print S                    | Setup | o         |        |       |             |      |  |  |  |  |
|       | Compressed Library (.enlx) |       |           |        |       |             |      |  |  |  |  |
|       | Exit                       |       |           |        |       | Ctrl+C      | 2    |  |  |  |  |

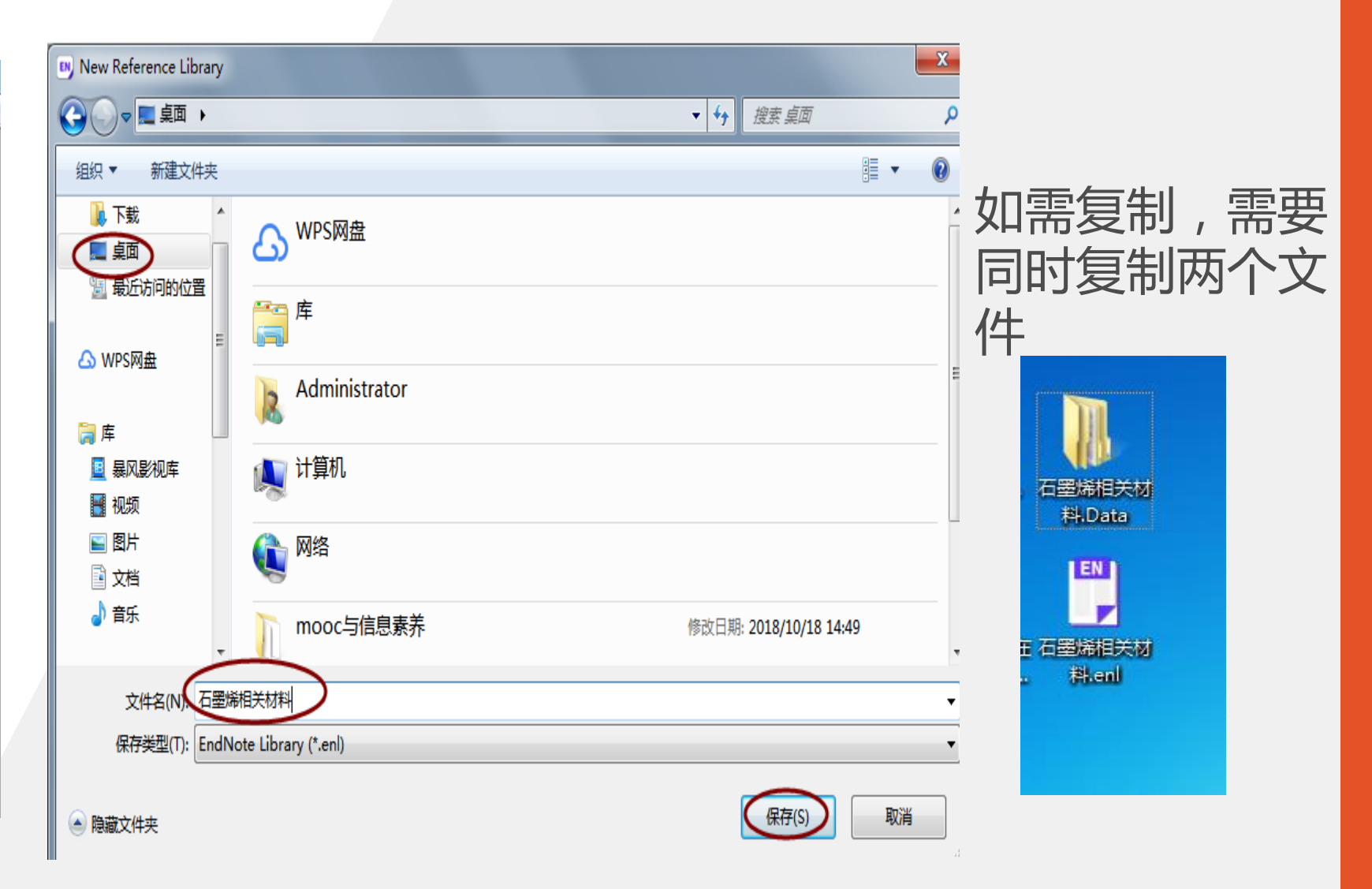

#### Web of science数据库检索结果输出

| <b>检索结里: 162,046</b><br>(来自Web of Science 核心合象 | 排存方式: 日期 被引频次 使用次数 相关性 更多 ▼                                                       |   |
|------------------------------------------------|-----------------------------------------------------------------------------------|---|
| 您的检索: 主题: (Graphene)更多<br>内容                   | □选择页面 🔓 🖸 5K 保存至 EndNote online 🔹 添加到标记结果列表                                       |   |
| 4 创建跟踪服务                                       | 保存至 EndNote online<br>1. MoS2-Based Highly S<br>保存至 EndNote desktop               |   |
| 精炼检索结果                                         | 作者: Xu, Yi; Wu, Lin; An<br>IEEE JOURNAL OF SEL<br>MAR-APR 2019 保存到 InCites        |   |
| 在如下结果集内检索 Q                                    | 出版商处的全文 保存为其他文件格式<br>2. The effects of humic acid 保存到 EndNote                     | × |
| 过滤结果依据:                                        | 作者: Zhang, Ying; Meng, Tia<br>SCIENCE OF THE TOTAL E                              |   |
| <ul> <li></li></ul>                            | 出版商处的全文 查看<br>记录内容: 作者、标题、来源出版物、摘要                                                | • |
| □ 3 开放获取 (24,399)<br><u> </u> 唐広               | 3. The art of designing carb<br>作者: Zhang, Run-Sen; Jiang<br>FRONTIERS OF PHYSICS |   |
| 出版在                                            | 出版商处的全文 查看摘要▼                                                                     |   |

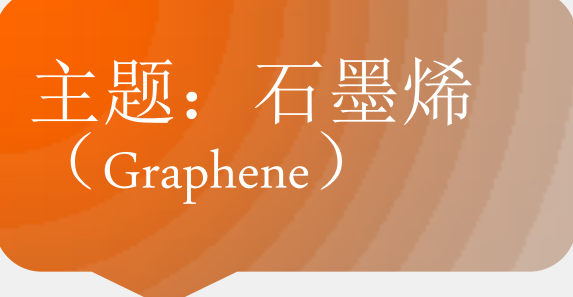

1库内检索结果筛选 2选中要导入的记录 3保存至EN

选择保存位置, 直接打开文件 便可导入软件

### ScienceDirct检索结果导入

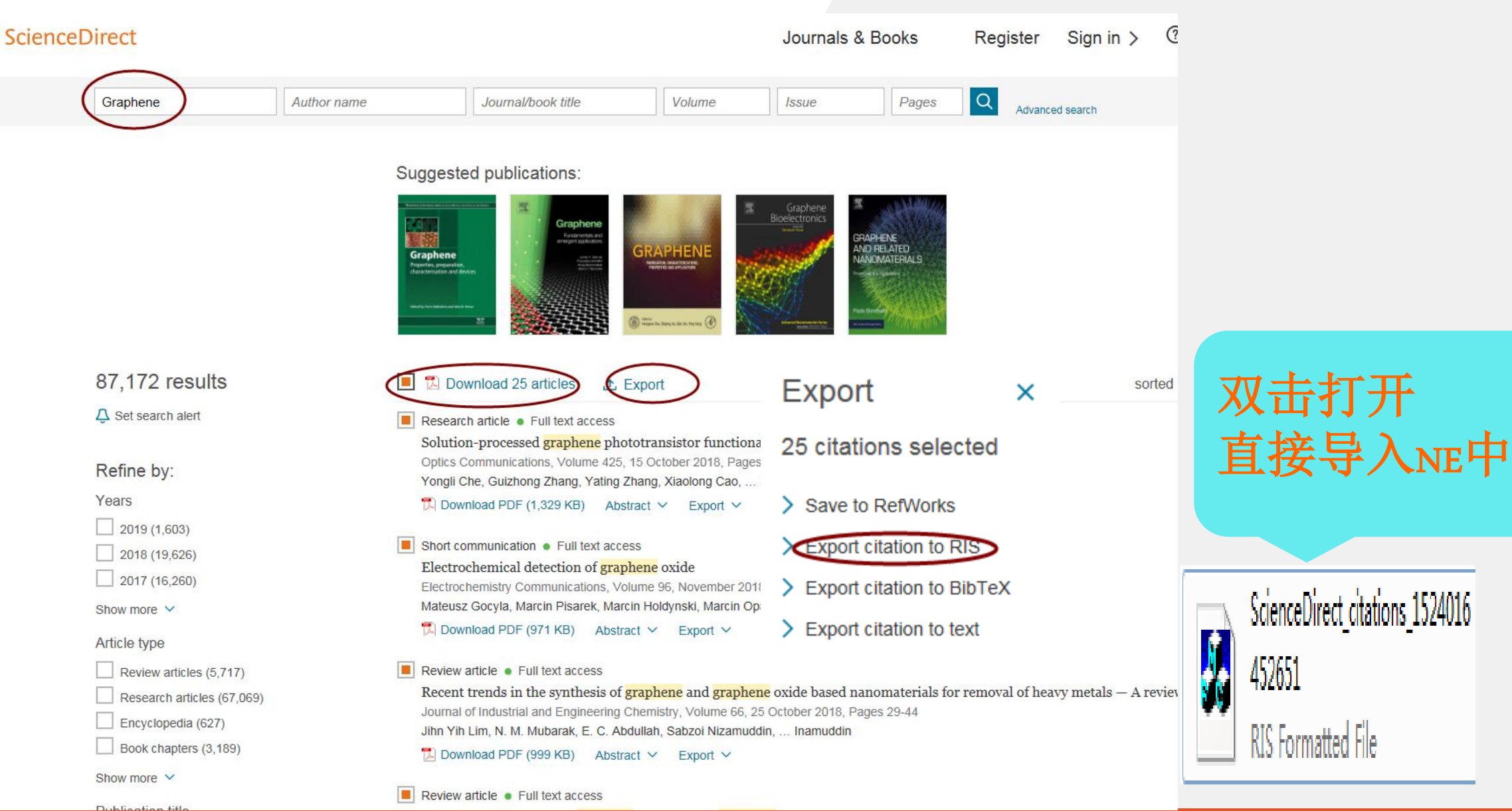

| 百四                                     | <b>度学术搜索结果</b>                                                                                                    | <b>导入</b><br>主题.                                                                                                    | 石黑恡                                 |                                                                               |                                         |
|----------------------------------------|----------------------------------------------------------------------------------------------------|----------------------------------------------------------------------------------------------------|-------------------------------------|-------------------------------------------------------------------------------|-----------------------------------------|
| Bai也学术                                 | Graphene 高級搜索 ▼ 订阅                                                                                                    | Graph                                                                                                    |                                     | 23月存为<br>                                                                     |                                         |
| 时间                                     | 水 找到约1,030,000条相关结果                                                                                                    | 小按相关性                                                                                                    |                                     |                                                                               | <ul> <li>✓ 4 搜索 桌面 /</li> </ul>         |
| 2018以来  (1<br>2017以来  (4<br>2016以来  (7 | 1.8万)     Graphene:Status and Prospects       4.6万)     Graphene-isolated atomic plane of graphite-is a wonder material. It has many super       7.7万)     Graphene-isolated atomic plane of graphite-is a wonder material. It has many super | atives to its                                                                                                    |                                     | 组织 ▼ 新建文件夹                                                                    | j≣ <b>• 0</b>                           |
| 年 - 年 【<br>领域                          | 确认 AK Geim - International of 被引量 4354 - 2010年<br>个 来源:知网 / signallake.com / physics.purdue.edu / osti.gov / equipes.lps.u-psu                                                                                                    | id ∨                                                                                                    |                                     |                                                                               |                                         |
| 化学 (7<br>物理学 (6<br>材料科学与工程 (5          | 7.5万)     ♡ 收藏     ◇ 引用     ① 批量引用     ▲ 免费下载       6.6万)     5.1万)                                                                                                    |                                                                                                    |                                     | 1 最近的的地置<br>Administrator                                                     |                                         |
| +<br>核心                                | Abstract: Graphene is a rapidly rising star on the horizon of materials science and control                                                                                                    | ondensed                                                                                                    |                                     | ▶ △ WPS网盘 【】<br>▲ ■ 计管扣                                                       |                                         |
| SCIE索引 (9<br>SCI索引 (7<br>FI索引 (7       | 9.6万) matter physics. This strictly two-dimensional material ex<br>7.7万) AK Geim , KS Novoselov - 《Nature Materials》 - 被引量: 1.8万 - 2007年<br>来源: World Scientific P / NCBI / AIP / Nature / physics.purdue.edu ~                               |                                                                                                    |                                     |                                                                               | 双击文件                                    |
| +<br>获取方式                              | ♡ 收藏 (> 引用 2. 推量引用 と 免费下载                                                                                                    |                                                                                                    |                                     | >≝wm<br>>≌mm<br>>∎mm                                                          | 可打开                                     |
| 免费下载 (11<br>登录查看 (1                    | 11.9万)<br>(1324)<br>Gent2)<br>Graphene is a rapidly rising star on the horizon of materials science and condensed                                                                                                    | 批連51用(2) 図 図<br>引用格式 ▼                                                                                                    | (导出至) 清空列表                          |                                                                               | 修改日期: 2018/10/18 14:49                  |
| 11 <b>设下載</b> (1<br>+<br>关键词           | physics. This strictly two-dimensional material exhibits exce<br>AK Geim , KS Novoselov - 被引量: 1.2万 - 2009年<br>来源: World Scientific P / dx.doi.org / unife.it / undana.ac.id / signallake.com                                                 | <b>Graphene:Status and Prospects</b><br>AK Geim - International of 2010 - 被引量: 3587<br>Graphene-isolated atomic plane of graphite-is a wonder material. It has many | EndNote (.enw)<br>RefMan (.ris)     | 文件名(M): Baidukuesnu_papers_2010102313<br>保存类型(T): EndNote Import File (*.enw) |                                         |
| graphene<br>graphite<br>carbon         | ♡ 收藏 <> 引用 ① 批量引用 込 免费下载                                                                                                    | <b>The rise of graphene</b><br>AK Geim,KS Novoselov-《Nature Materials》-2007-被引量: 1.9万                                                                               | NoteExpress (.net)<br>BibTex (.bib) | ● 隐藏文件夹                                                                       | baiduxuesh<br>u_papers_20<br>1810231518 |
| +<br>米刑                                | The rise of graphene.                                                                                                    | Graphene is a rapidly rising star on the horizon of materials science and cond                                                                                      | NoteFirst (.xml)                    |                                                                               | 57.enw                                  |

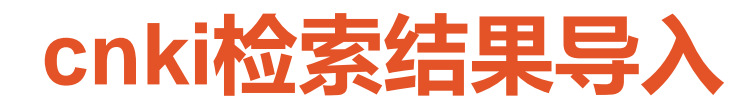

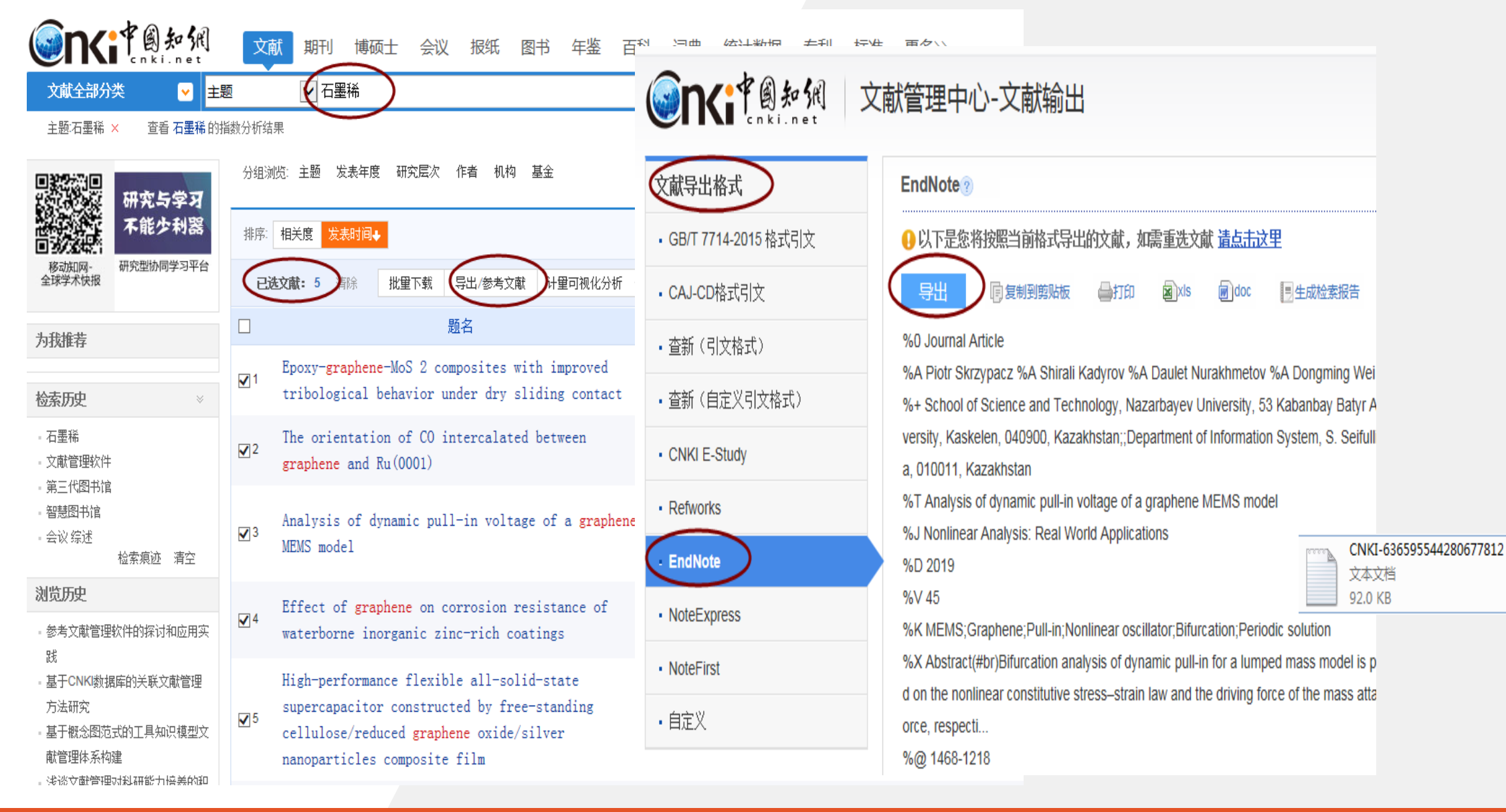

#### 将cnki题录导入NE

E. JNL & VO

| EN EI | idivole As                                      |                             |           |       |                       |             |        |
|-------|-------------------------------------------------|-----------------------------|-----------|-------|-----------------------|-------------|--------|
| File  | Edit Re                                         | eferences                   | Groups    | Tools | Window                | Hel         | р      |
|       | New<br>Open Lib<br>Open Sha<br>Open Rea         | rary<br>ared Librar<br>cent | ry        | Ct    | Ctrl+C<br>rtl+Shift+C | )<br>)<br>• |        |
|       | Close Lib                                       | rary                        |           |       | Ctrl+W                | /           |        |
|       | Save<br>Save As<br>Save a Co<br>Revert<br>Share | opy                         |           |       | Ctrl+9                | 5           |        |
|       | Export                                          | 7                           |           |       |                       |             |        |
|       | Import                                          |                             |           |       |                       | •           | File   |
|       | Print<br>Print Prev<br>Print Setu               | riew<br>ıp                  |           |       | Ctrl+F                | ,           | Folder |
|       | Compres                                         | sed Librar                  | y (.enlx) |       |                       |             |        |
|       | Exit                                            |                             |           |       | Ctrl+C                | 2           |        |

过滤器导入要点: 1) 将记录内容以恰当格式输出 2) 选择正确(与记录保存的格式兼容) 3) 如果找不到合适的过滤器保存和导 入时试试 RIS 格式

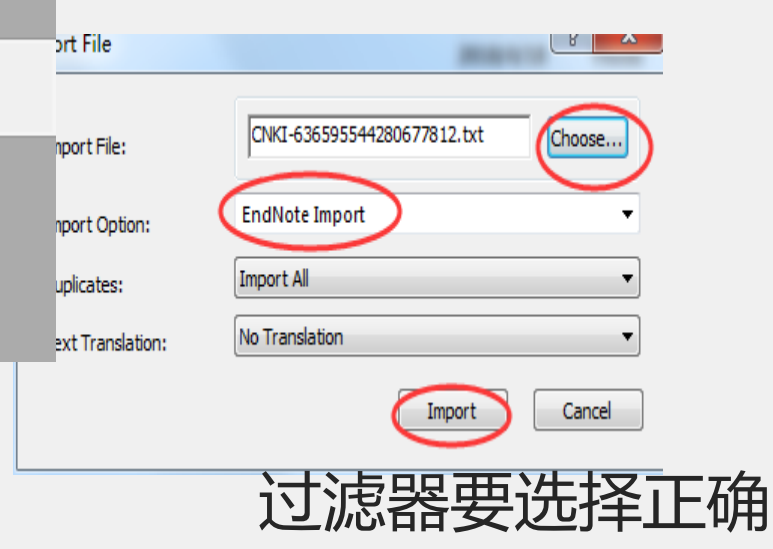

| 数据库名称          | 下载格式                                                                             | 使用过滤器                     | 备注                                                               |
|----------------|----------------------------------------------------------------------------------|---------------------------|------------------------------------------------------------------|
| Web of Science | 保存至Endnote desktop,保存文献格式.ciw                                                    | Web of Science (TS)       | 也可以保存.txt格式                                                      |
| EI             | 保存至EndNote(RIS,Ref. Manager),保存文献<br>格式.RIS                                      | Reference Manager (RIS)   |                                                                  |
| SciFinder      | Tagged Format (*.txt)                                                            | SciFinder ( CAS )         | Citation export format<br>(*.ris),过滤器用<br>Reference Manager(RIS) |
| Science Direct | RIS(for EndNote,Reference Manager,<br>ProCite ),保存文献格式.RIS                       | Reference Manager ( RIS ) |                                                                  |
| Springer Link  | Reference Manager,保存文献格式.RIS                                                     | Reference Manager (RIS)   |                                                                  |
| Wiley          | Reference Manager,保存文献格式.RIS                                                     | Reference Manager ( RIS ) |                                                                  |
| ACS            | RIS—For EndNote, ProCite, RefWorks, and most other reference management software | Reference Manager (RIS)   |                                                                  |
| RSC            | EndNote,保存文献格式.RIS                                                               | Reference Manager (RIS    |                                                                  |
| 维普             | EndNote,保存文献格式.txt                                                               | Endnote Import            |                                                                  |
| 知网             | EndNote,保存文献格式.txt                                                               | Endnote Import            |                                                                  |

| <b>在线检索</b> 本地检索                                      | 在   | 线检查    | 索                 | 本均   | 也+在线检索                                                      |                     |          |                 |              |                   |
|-------------------------------------------------------|-----|--------|-------------------|------|-------------------------------------------------------------|---------------------|----------|-----------------|--------------|-------------------|
| <ul> <li>石墨烯相关材料.enl</li> <li>〇 〇 〇 Nature</li> </ul> |     |        |                   | 1 公: | ⓒ ❷ ❷ ₽ ₪ ■                                                 | 2 @ () &            | Az - ? Q | uick Search     | Q • 😞 F      | lide Search Panel |
| My Library                                            | (7) | Search | Options •         | )    |                                                             |                     |          |                 | Searc        | h Whole Library   |
| Configure Sync                                        | (7) |        | Author            |      | Contains                                                    | •                   |          |                 |              |                   |
| Recently Added                                        | (7) | • @ Ai | uthor             | Year | Title                                                       |                     | Rating   | Journal         | Last Updated | Reference Type    |
| Unfiled                                               | (7) | • G    | eim, Andre K.     | 2010 | Graphene:Status and Prospec                                 | cts                 |          | International o | 2018/10/23   | Conference Pr     |
| 🔟 Trash                                               | (0) | • G    | eim, A. K.; Nov   | 2007 | The rise of graphene                                        |                     |          |                 | 2018/10/23   | Journal Article   |
|                                                       |     | • U    | padhya, S. M.;    | 2019 | Nonlinear Thermal Buoyancy                                  | Forces on Carrea    |          | Journal of Nan  | 2018/10/23   | Journal Article   |
| iny croups                                            |     |        | ang, J.; Li, G. L | 2019 | Investigation of Mixed Conve<br>MoS2-Based Highly Sensitive | ection in an Enclos |          | Journal of Nan  | 2018/10/23   | Journal Article   |
| □ Find Full Text                                      |     | le zi  | ang, R. S.; Jian  | 2019 | The art of designing carbon a                               | llotropes           |          | Frontiers of Ph | 2018/10/23   | Journal Article   |
|                                                       |     | • Zł   | ang, Y.; Meng,    | 2019 | The effects of humic acid on                                | the toxicity of gr  |          | Science of the  | 2018/10/23   | Journal Article   |
|                                                       |     |        |                   |      |                                                             |                     |          |                 |              |                   |

#### pubmed在线检索

| 🖪 石墨烯相关材料.enl             |           |                                                              |              |
|---------------------------|-----------|--------------------------------------------------------------|--------------|
| 🛅 🔇 💽 Nature              |           | 💶 🖻 🗏 🕄 🔂 🖓 🖉 🗁 💴 🗊 🕼 🎵 🚣 🔩 🔹 🕐 Quick Se                     |              |
| My Library                |           | Search Options •                                             |              |
| All References (          | (7)       | Title Contains Granhene                                      | 仕线位系步骤:      |
| Configure Sync            |           | Contains Contains                                            |              |
| Recently Added (          | 7)        | Author Year Title Rating Jour                                | 1) 匹押叙/ 店/ 牛 |
| 📑 Unfiled (               | (7)       |                                                              | 2) 输λ 检索条件   |
| <u> </u> Trash (          | (0)       |                                                              |              |
| ⊡ My Groups               |           | Confirm Online Search                                        | 3) 搜索        |
| ⊡ Online Search           |           | Found 24198 records.                                         |              |
| 🔇 Library of Congress 🛛 🤇 | (0)       | Retrieve records from:                                       |              |
| 🔇 LISTA (EBSCO)           | (0)       | Clear currently displayed results before retrieving records. |              |
| Q PubMed (NLM)            | 0)<br>(0) | OK Cancel                                                    |              |
| more                      | - /       |                                                              |              |

□ Find Full Text

注意事项:在线检索无法看到文章细节, 直接进行网络打包批量下载。仅适用于 精确检索文献,如需浏览并分析相关主 题文献,建议先在数据库中筛选,再将 文献导入到EN。

## Web of science在线检索

| ■ 石墨烯相关材料.enl         |      |                                                                                                    | 核心合生包括哪些???                                                             |
|-----------------------|------|----------------------------------------------------------------------------------------------------|-------------------------------------------------------------------------|
| Nature 🔇              |      | · 🖻 🗏 Q 🕹 🗘 Q 🖉 🗁 💯 📴                                                                                                    |                                                                         |
| My Library            |      | Search Options >                                                                                                    | またに四                                                                    |
| All References        | (17) | Title   Contains  Graph                                                                                                    | ▼ <sup>更多设置</sup> Sci发文一定要                                              |
| Configure Sync        | (17) |                                                                                                    | 发到这个里面                                                                  |
| Recently Added        | (17) | Author Year Litle                                                                                                    | Web of Science 核心合集: 引文索引                                               |
| Trash                 | (0)  |                                                                                                    |                                                                         |
|                       |      | Choose A Connection                                                                                                    | Science Citation Index Expanded (SCI-EXPANDED)1999年至今                   |
| Online Search         |      | Name Information Provider                                                                                                    | Social Sciences Citation Index (SSCI)1900年至今                            |
| Q Library of Congress | (0)  | Web of Science AHCI (Clarivate) Clarivate Analytics                                                                              |                                                                         |
| CLISTA (EBSCO)        | (0)  | Web of Science Core Collection (Clar Clarivate Analytics                                                                         | 🖉 Arts & Humanities Citation Index (A&HCI)1975年至今                       |
| Q PubMed (NLM)        | (10) | Web of Science SCI (Clarivate)         Clarivate Analytics           Web of Science SSCI (Clarivate)         Clarivate Analytics | III. Conference Breecodings Citation Index. Science (CDCLS)、2002年至今     |
| Q Web of Science Core | (0)  | 核心合作                                                                                                    | M Conterence Proceedings Citation Index - Science (CPCI-S)2003年至今       |
| more                  |      |                                                                                                    | ▼ Emerging Sources Citation Index (ESCI)2015年至今                         |
| □ Find Full Text      |      | **世庄的区型299                                                                                                    | □;                                                                      |
|                       |      | <b>数据件的区别</b> ::                                                                                                    | Web of Science 核心合集: 化学索引                                               |
|                       |      |                                                                                                    |                                                                         |
|                       |      |                                                                                                    | 🔽 Current Chemical Reactions (CCR-EXPANDED)1985年至今                      |
|                       |      | Find by F                                                                                                    | (包括 Institut National de la Propriete Industrielle 化学结构数据, 可回溯至 1840 年) |
|                       |      | Less Info: Cancel Choose                                                                                                    | 回 Jadau Chaminus (IC) 1002在五个                                           |
|                       |      |                                                                                                    | M Index Chemicus (IC) 1995年主子                                           |
| 1                     |      | File Name: Web of Science Core Collection (Clarivate) ent                                                                        |                                                                         |

### 如果你想了解更多Web of science

# 2018組織額。《記题認知》 的股部 第五讲 Web of Science 在文献调研中的应用

**时 间**:2018年11月8日(周四)18:00-19:00

- **地** 点:朝阳校区图书馆培训室306
- 主讲人: 王晓红

适应对象:各专业高年级本科生、研究生、教师 具体内容:文献调研是科研创新的前提和基础,是开始进行 科学研究工作的第一步。"干里之行始于足下",如何把这 一步迈得踏实有效,如何进行文献调研?本讲座以Web of Science平台为例,介绍该平台的检索方法以及如何根据检 索结果了解有关课题的发展趋势,快速锁定重要文章、相关 专家及重要机构文章的方法。

# 插入pdf和pdf文件夹

| 🔊 Ei | ndNote X9     |          |           |       |             |       |                     |      |            |               |
|------|---------------|----------|-----------|-------|-------------|-------|---------------------|------|------------|---------------|
| File | Edit Refe     | rences   | Groups    | Tools | Window      | He    | lp                  |      |            |               |
|      | New           |          |           |       |             |       |                     |      |            |               |
|      | Open Librar   | y        |           |       | Ctrl+C      | )     |                     |      |            |               |
|      | Open Share    | d Libra  | ry        | Ct    | rtl+Shift+C | 0     |                     | _    | ~          |               |
|      | Open Recer    | nt       |           |       |             | •     | d El Q              | (也   | 公          |               |
|      | Close Librar  | у        |           |       | Ctrl+V      | v     | Options •           | )    |            |               |
|      | Save          |          |           |       | Ctrl+       | S     |                     |      | •          |               |
|      | Save As       |          |           |       |             |       | *                   | M    | <b>T</b> . |               |
|      | Save a Copy   | y        |           |       |             |       |                     | Year | Ir         |               |
|      | Revert        |          |           |       |             |       | l.; Shaba<br>ndre K | 2018 | 51         |               |
|      | Share         |          |           |       |             |       | K.: Nov             | 2010 | Th         |               |
|      | _             |          |           |       |             |       | i, S.; Shi,         | 2018 | Q          |               |
|      | Export        |          |           |       |             |       | 4 · ¥11 W           | 2018 | ц          |               |
|      | Import        |          |           |       |             | •     | File                |      |            | 油入入计          |
|      | Print         |          |           |       | Ctrl+       | P     | Folde               | r    | _ ·        | <b>坛》</b> 文件3 |
|      | Print Preview | N        |           |       |             |       | .; Nicholl          | 2018 | м          |               |
|      | Print Setup.  |          |           |       |             |       | i, S. M.;           | 2019 | In         |               |
|      | ·             | 1.121    |           |       |             |       | hen. J.: Y          | 2013 | Se         |               |
|      | Compresse     | d Librar | y (.enix) |       |             |       | /u, L.; An          | 2019 | м          |               |
|      | Exit          |          |           |       | Ctrl+C      | 5     | ; Li, Z.; L         | 2018 | G          |               |
|      |               |          |           |       | 7ha         | na. I | R. S. Iian          | 2019 | Tł         |               |

操作步骤: 1)file—import file/folder 2)选择文件 3)import option选择"PDF" 4)import

|               | Import File                    | 8 ×              |
|---------------|--------------------------------|------------------|
| =<br>=<br>= 夹 | Import File:<br>Import Option: | PDF              |
|               | Duplicates:                    | Import All       |
|               | Text Translation:              | No Translation 🔹 |
|               |                                | Import Cancel    |

# 手工添加

| File | Edit       | Referen | ces Groups     | Tools     | Window | Help         |
|------|------------|---------|----------------|-----------|--------|--------------|
|      |            | Ne      | w Reference    |           |        | Ctrl+N       |
| ſ    | N E        | Edi     | t References   |           |        | Ctrl+E       |
|      |            | Mo      | ve Reference   | s to Tras | h      | Ctrl+D       |
|      |            | Go      | To             |           |        | Ctrl+J       |
|      | My L       | Co      | py References  | То        |        | •            |
|      | EA         | E-n     | nail Reference | •         |        |              |
|      | <b>@</b> c | File    | Attachments    |           |        | •            |
|      | <b>€</b> R | PD      | F Viewer       |           |        | <u>۲</u>     |
|      | ΒU         | Fin     | d Full Text    |           |        | ▶ 2          |
|      | <u>т</u> п | Fin     | d Reference L  | pdates    |        | Ĩ            |
|      |            | UR      | L              |           |        | •            |
|      |            | Fig     | ure            |           |        | ▶ [          |
|      | <b>0</b>   | We      | b of Science   |           |        | •            |
|      |            | Ne      | xt Reference   |           | Ctrl   | +Page Down   |
|      |            | Pre     | vious Referen  | ice       | C      | Ctrl+Page Up |
|      |            | Sho     | ow All Referen | ices      |        | Ctrl+M       |
|      | r          | Sho     | ow Selected R  | eference  | s      | ĩ            |
|      | ⊡ Fi       | Hid     | le Selected Re | eferences | ;      |              |
|      |            | Red     | cord Summar    | /         |        | 2            |
|      |            | Fin     | d Duplicates   |           |        | 2            |
|      |            | Res     | store to Libra | ry        |        |              |
|      |            | Res     | solve Sync Co  | nflicts   |        |              |
|      |            | Em      | pty Trash      |           |        |              |
|      |            |         |                |           |        |              |

| New Reference                 |                                           |
|-------------------------------|-------------------------------------------|
| 🔶 📫 Reference 🛃 Att           | ached PDFs 🧭 🔻                            |
|                               | 🗞 🕼 🗊 💀 Plain Font 🔹 Plain Size 🔹 🖪 🛛 U 👘 |
| Reference Type: Journal Artic | ie 🔹 📫                                    |
| Rating                        |                                           |
| Author                        | 可插入word、excel、PDF                         |
| Title                         | 实验图片、统计表格可作为新文献                           |
| Journal                       | 粘贴在这里,便于文章的写作                             |
| Volume                        |                                           |
| Part/Supplement               | 注意事项:author:一名一行,首字母                      |
| Issue                         | 大写。名在前姓在后,姓前名后要加                          |
| Pages                         | 逗号(eg,John Smith/ Smith,John)             |
| Start Page                    | keywords:一词一行                             |
| Errata                        | research notes:添加个人笔记,方便                  |
| Epub Date                     | 检索和查询                                     |
| Date                          | 可以用 EndNote 管理照片等各种文件                     |
|                               | Layout 👻                                  |

# 文献导入方法比较

| 检索方式   | 优点                 | 缺点             | 备注                             |
|--------|--------------------|----------------|--------------------------------|
| EN在线检索 | 方便快捷               | 有些网站无法直接<br>检索 | 批量下载全文会被封<br>IP                |
| 过滤器导入  | 适用范围广              | 导出数量通常受限       | 注意下载格式与过滤<br>器匹配               |
| PDF导入  | 适合自动导入大量<br>pdf 文件 | 部分无法识别文件       | 网上提取Doi编号 ,<br>下载对应的参考文献<br>信息 |
| 手动输入   | 适用特殊情况             | 编辑麻烦           | 适合少量文献,且不<br>便联网的情况            |

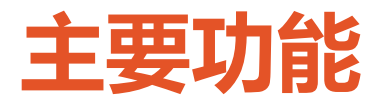

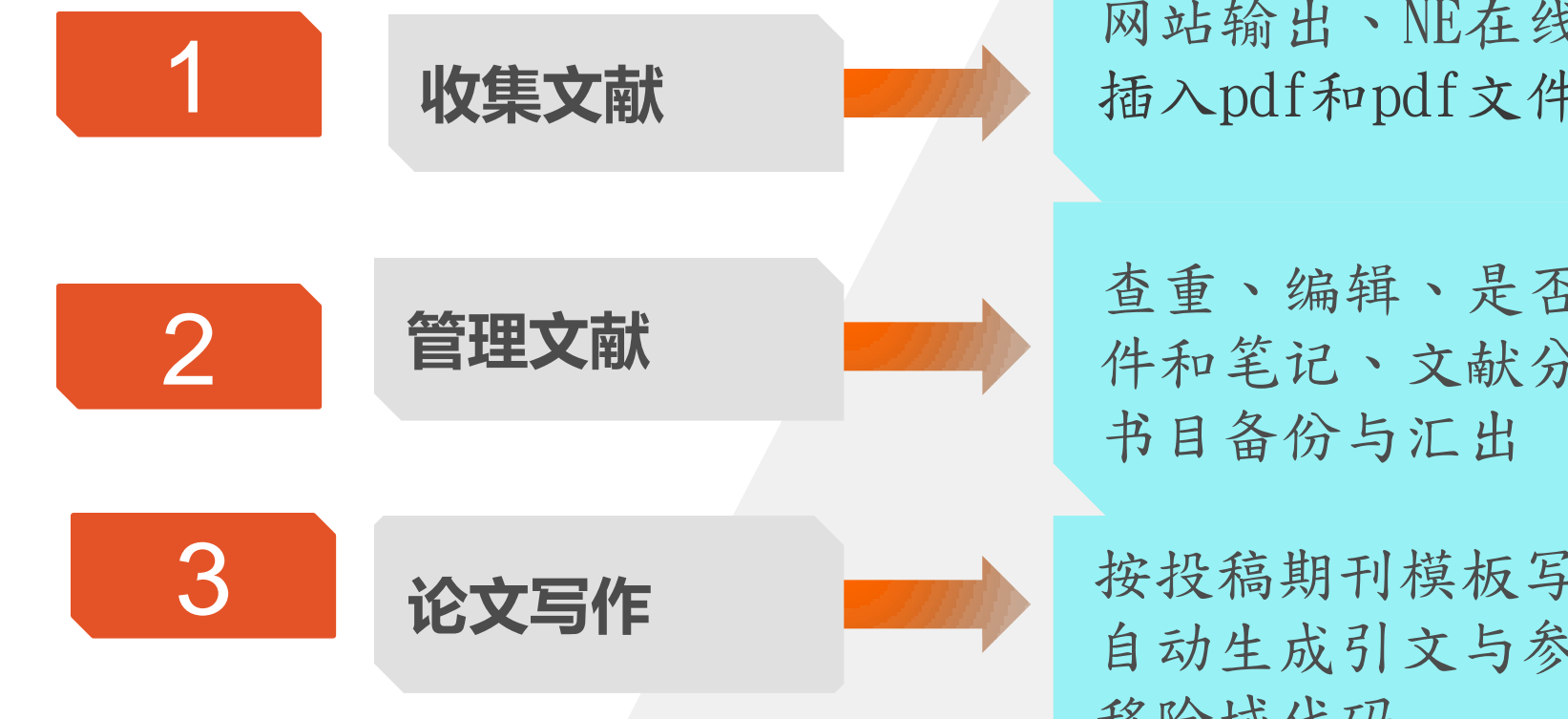

网站输出、NE在线检索、 插入pdf和pdf文件夹、手工录入

查重、编辑、是否阅读、添加附 件和笔记、文献分组、自动更新、

按投稿期刊模板写作、 自动生成引文与参考文献、 移除域代码

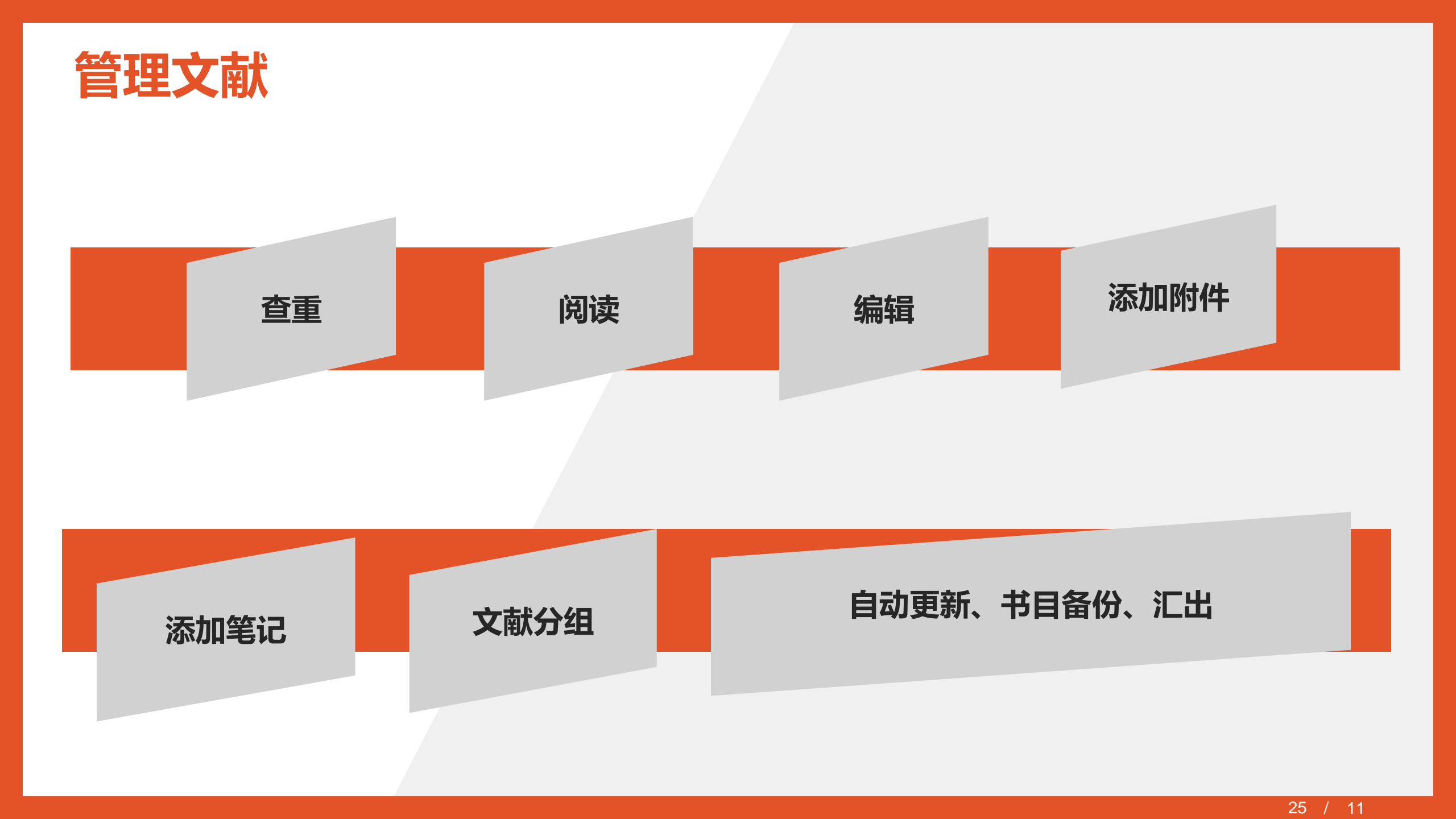

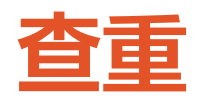

库

| 🔊 Ei | ndNote     | x9                     |            |          |        |              |   |
|------|------------|------------------------|------------|----------|--------|--------------|---|
| File | Edit       | References             | Groups     | Tools    | Window | Help         |   |
|      |            | New Re                 | ference    |          |        | Ctrl+N       |   |
| Í    |            | Edit Ref               | ferences   |          |        | Ctrl+E       |   |
|      | - 1        | Move R                 | eferences  | to Tras  | h      | Ctrl+D       |   |
|      |            | G                      |            |          |        | Ctrl+J       |   |
|      | My L       | c 🔶                    | 4 H        |          | 4      | - **/        |   |
|      | ΞA         | E                      | ヨケ         | L L      | 九日     | ┙鋖乂1         | 店 |
|      | <b>O</b> C | F                      | ents       |          |        | +            |   |
|      | <b>€</b> R | P <mark>ortivie</mark> |            |          |        |              |   |
|      | ΒU         | Find Ful               | l Text     |          |        | •            |   |
|      | <u>ि</u> म | Find Re                | ference U  | pdates   |        |              |   |
|      |            | URL                    |            |          |        | +            |   |
|      |            | Figure                 |            |          |        | +            |   |
|      | <b>⊡</b> 0 | Web of                 | Science    |          |        | +            |   |
|      |            | Next Re                | eference   |          | Ctrl   | +Page Down   |   |
|      |            | Previou                | s Referen  | ce       | C      | Ctrl+Page Up |   |
|      |            | Show A                 | ll Referen | ces      |        | Ctrl+M       |   |
|      | r          | Show S                 | elected Re | eference | s      |              |   |
|      |            | Hide Se                | lected Re  | ferences | 5      |              |   |
|      |            | Record                 | Summary    |          |        |              |   |
|      |            | Find Du                | plicates   |          |        |              |   |
|      |            | Restore                | to Librar  | у        |        |              |   |
|      |            | Resolve                | Sync Cor   | nflicts  |        |              |   |
|      |            | Empty 1                | Frash      |          |        |              |   |
|      |            |                        |            |          |        |              | _ |

| B) Find Duplicates                                                                                                    | h    | n. handafilan. 202022 a                                                                                                    | X |
|----------------------------------------------------------------------------------------------------|------|----------------------------------------------------------------------------------------------------|---|
| Comparing 1 and 2 of 2 duplicates.                                                                                            |      | Cancel                                                                                                    |   |
| Select the record to keep. The record not selected will be moved to the Tr                                                    | ash. | Select Skip to go to the next set of duplicates.                                                                              |   |
| Keep This Record                                                                                                    |      | Keep This Record                                                                                                    |   |
| Upadhya, 2019 #4                                                                                                    |      | Upadhya, 2019 #19                                                                                                    |   |
| Ref Type: Journal Article                                                                                                    |      | Ref Type: Journal Article                                                                                                    |   |
| Rating                                                                                                    | *    | Rating                                                                                                    | * |
|                                                                                                    | =    |                                                                                                    | = |
| Author                                                                                                    |      | Author                                                                                                    |   |
| Upadhya, S. M.                                                                                                    |      | Upadhya, S. M.                                                                                                    |   |
| Mahesha,                                                                                                    |      | Mahesha                                                                                                    |   |
| Каји, С. S. K.                                                                                                    |      | Каји, С. S. К.                                                                                                    |   |
| Year                                                                                                    |      | Year                                                                                                    |   |
| 2019                                                                                                    |      | 2019                                                                                                    |   |
| Title                                                                                                    |      | Title                                                                                                    |   |
| Nonlinear Thermal Buoyancy Forces on Carreau Magnetic Fluid<br>Over Unsteady Surface with Soaking Graphene and Dust Particles |      | Nonlinear Thermal Buoyancy Forces on Carreau Magnetic Fluid<br>Over Unsteady Surface with Soaking Graphene and Dust Particles |   |
| Journal                                                                                                    |      | Journal                                                                                                    |   |
| Journal of Nanofluids                                                                                                    |      | Journal of Nanofluids                                                                                                    |   |
| Volume                                                                                                    |      | Volume                                                                                                    |   |
| 8                                                                                                    | Ŧ    | 8                                                                                                    | Ŧ |
| Added to Library: 2018/10/23 Last Updated: 2018/10/23                                                                         |      | Added to Library: 2018/10/24 Last Updated: 2018/10/24                                                                         |   |
|                                                                                                    |      |                                                                                                    |   |

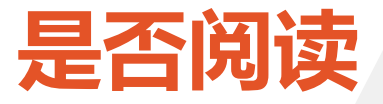

• 0

• 

|                      |      | (たい) 主                                                                                                    |                  | 11:43.2-   |                 |
|----------------------|------|----------------------------------------------------------------------------------------------------|------------------|------------|-----------------|
| Author               | Year | Title                                                                                                    | 」、"一兄            | 」、沃入       | Prince Type     |
| Skrzypacz, P.; Kad   | 2019 | Analysis of dynamic pull-in voltage of a contract of the second second | on linear Analy  | 2018/10/24 | Journal Article |
| Piotr Skrzypacz; S   | 2019 | Analysis of dynamic pull-in voltage of a c                                                                                                    |                  | 2 == = /24 | Touccal Article |
| Zhang, R. S.; Jian   | 2019 | The art of designing carbon allotropes                                                                                                    | or tie's of Phy. | 20又10/23 少 | Vournal Article |
| Ping-Chi Tsai; Ye    | 2019 | Coalescence and epitaxial self-assembly                                                                                                    |                  | 2018/10/24 | Journal Article |
| Sun, P.; Liu, H.; Z  | 2019 | Degradation of UV filter BP-1 with nitrogen-d                                                                                                    | emical Engin     | 2018/10/24 | Journal Article |
| Xiao-Yu Sun; Hui     | 2019 | Dependence of wrinkling geometric patteres                                                                                                    | ,,               | 2018/10/24 | Journal Article |
| Yang, S. L.; Zhan    | 2019 | Deposition of YBCO nanoparticles on graphene                                                                                                    | otics and Lase   | 2018/10/24 | Journal Article |
| Rubén E. Ambru       | 2019 | DFT study of Rh and Ti dimers decorating N-do                                                                                                    |                  | 2018/10/24 | Journal Article |
| Lihong Cheng; C      | 2019 | Effect of graphene on corrosion resistance of                                                                                                    |                  | 2018/10/24 | Journal Article |
| Zhang, Y.; Meng,     | 2019 | The effects of humic acid on the toxicity of gr Sc                                                                                                    | ience of the     | 2018/10/24 | Journal Article |
| Ru, J.; Fan, Y.; Zh  | 2018 | Electrically conductive and mechanically stron                                                                                                    | S Appl Mate      | 2018/10/24 | Journal Article |
| Tang, Z. J.; Li, S.; | 2019 | Electron field emission from graphene nanosh Ma                                                                                                    | aterials Scien   | 2018/10/24 | Journal Article |
| Che, Y. L.           | 2019 | Enhanced interfacial adhesion between PMMA Co                                                                                                    | mposite Inte     | 2018/10/24 | Journal Article |
| R.K. Upadhyay; A     | 2019 | Epoxy-graphene-MoS 2 composites with impr                                                                                                    |                  | 2018/10/24 | Journal Article |
| Ashwini P. Alega     | 2019 | Experimental and theoretical study of Tetrakis                                                                                                    |                  | 2018/10/24 | Journal Article |
| Yang, K.; Li, Z.; L  | 2018 | Graphene and AuNPs based electrochemical a An                                                                                                    | nal Chim Acta    | 2018/10/24 | Journal Article |
| Geim, Andre K.       | 2010 | Graphene:Status and Prospects Int                                                                                                    | ternational o    | 2018/10/23 | Conference Pr   |
| Abu Hannifa Abd      | 2019 | Green sonochemical synthesis of few-layer gra                                                                                                    |                  | 2018/10/24 | Journal Article |
| Zhang, Y.; Wang,     | 2019 | Heterostructured SnS-ZnS@C hollow nanobox Ch                                                                                                    | emical Engin     | 2018/10/24 | Journal Article |
| Yu Zhang; Pengx      | 2019 | Heterostructured SnS-ZnS@C hollow nanobox                                                                                                    | -                | 2018/10/24 | Journal Article |
| Zhanghua Zou;        | 2019 | High-performance flexible all-solid-state supe                                                                                                    |                  | 2018/10/24 | Journal Article |

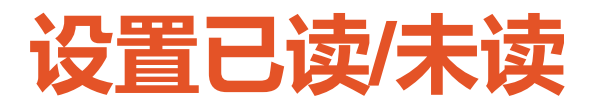

| Edit | References (    | Groups | Tools | Wind |
|------|-----------------|--------|-------|------|
|      | Undo            |        | Ctrl  | +Z   |
|      | Cut             |        | Ctrl  | +X   |
|      | Сору            |        | Ctrl  | +C   |
|      | Paste           |        | Ctrl  | +V   |
|      | Paste With Text | Styles |       |      |
|      | Clear           |        |       |      |
|      | Select All      |        | Ctrl  | +A   |
|      | Copy Formattee  | ł      | Ctrl  | +K   |
|      | Find and Repla  | ce     | Ctrl  | +R   |
|      | Font            |        |       | ×    |
|      | Size            |        |       | - •  |
|      | Style           |        |       | •    |
|      | Output Styles   |        |       | •    |
|      | Import Filters  |        |       | •    |
|      | Connection File | s      |       | •    |
|      | Preferences     |        |       |      |

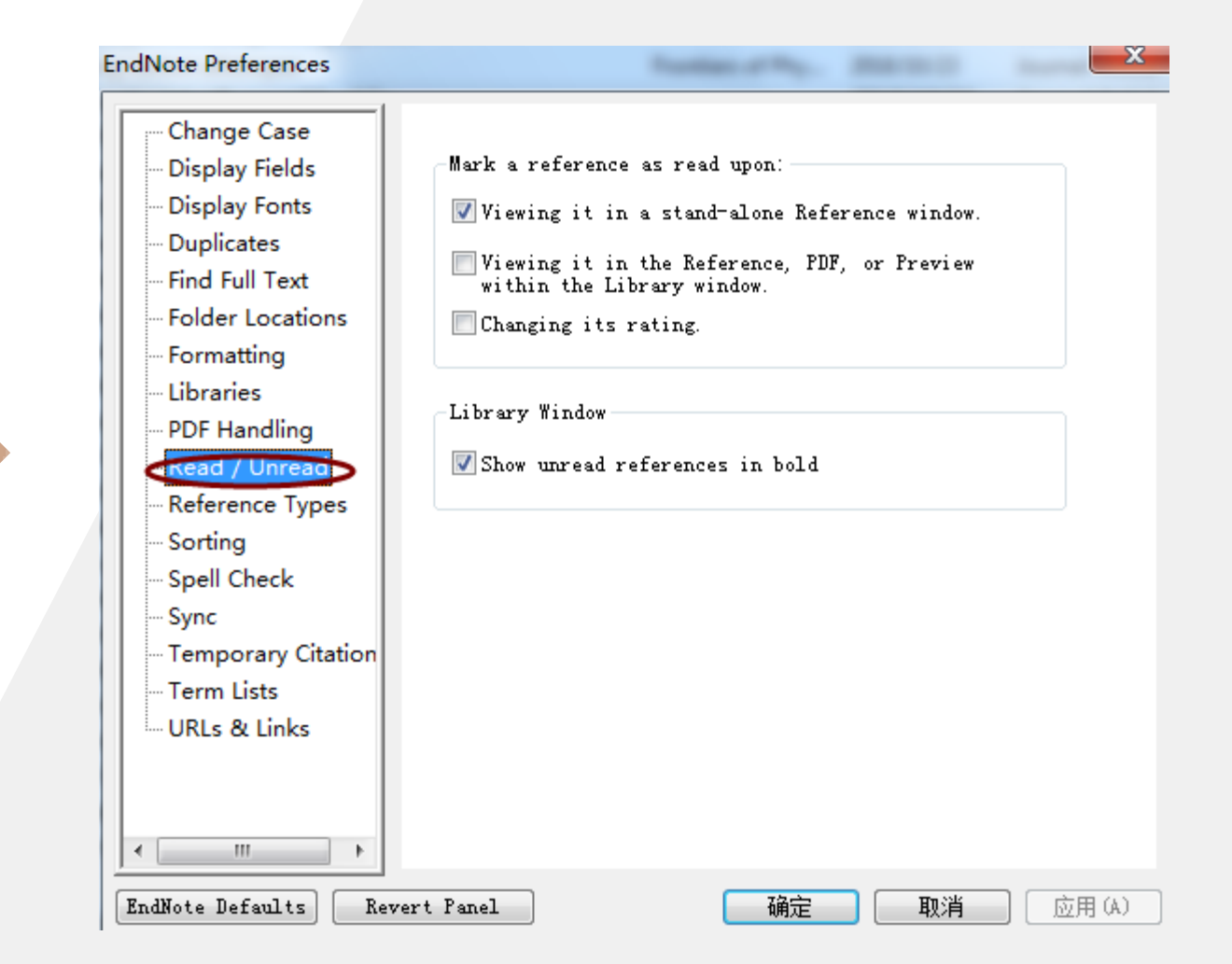

# 添加附件

| My Library                   |      | S   | earch Options +                     |      |                                                  |                    |                  |       |
|------------------------------|------|-----|-------------------------------------|------|--------------------------------------------------|--------------------|------------------|-------|
| All References               | (49) |     | Title                               |      | - Contains - Granhans                            |                    |                  |       |
| Limported References         | (20) |     | Inte                                |      | Contains     Figure 10 april                     |                    |                  |       |
| Configure Sync               |      | • @ | Author 2                            | Year | Title                                            | Rating             | Journal          | Last  |
| Recently Added               | (42) | 0   | Skrzypacz, P.; Kad                  | 2019 | Analysis of dynamic pull-in voltage of a graphen |                    | Nonlinear Analy  | 2018  |
| Unfiled                      | (49) | 0   | Piotr Skrzypacz; S                  | 2019 | Analysis of dynamic pull-in voltage of a graphen |                    |                  | 2018, |
| Trash                        | (23) | 0   | Zhang, R. S.; Jian                  | 2019 | The art of designing carbon allotropes           |                    | Frontiers of Phy | 2018, |
| 0                            |      | •   | Ping-Chi Tsai; Ye                   | 2019 | Coalescence and epitaxial self-assembly of C     | Record Summary.    |                  |       |
| □·· My Groups                |      | •   | Sun, P.; Liu, H.; Z                 | 2019 | Degradation of the BP-1 with nitrogen            | New Reference      |                  |       |
| Online Search                |      |     | Xiao-Yu Sun; Hui                    | 2019 | Dependence of the property of the pattern        | Edit References    |                  |       |
| O Library of Congress        | (0)  |     | Yang, S. L.; Zhan<br>Bubán E. Ambau | 2019 | Deposition of Y and anopa the Congraphe          | Move References    | to Trash         |       |
|                              | (0)  |     | Libong Cheng: C                     | 2019 | Effect of graphing on correction resistance of   | Add References T   | 0                |       |
| RubMed (NLM)                 | (10) |     | Zhang, Y.: Meng                     | 2019 | The effects of humic acid on the toxicity of     | Conv References    | U.S.             |       |
|                              | (12) |     | Ru. J.: Fan. Y.: Zh                 | 2018 | Electrically conductive and mechanically stro    | Copy References    |                  | r     |
| web of science Cor           | (12) | •   | Tang, Z. J.; Li, S.;                | 2019 | Electron field emission from graphene nano       | E-mail Reference   |                  |       |
| more                         |      | •   | Che, Y. L.                          | 2019 | Enhanced interfacial adhesion between PMN        | Remove Reference   | es From Group    |       |
| Find Full Text               |      | •   | R.K. Upadhyay; A                    | 2019 | Epoxy-graphene-MoS 2 composites with im          | Cut                |                  |       |
|                              |      | •   | Ashwini P. Alega                    | 2019 | Experimental and theoretical study of Tetra      | Сору               |                  |       |
|                              |      | •   | Yang, K.; Li, Z.; L                 | 2018 | Graphene and AuNPs based electrochemical         | Copy Formatted     |                  |       |
|                              |      | •   | Geim, Andre K.                      | 2010 | Graphene:Status and Prospects                    | Paste              |                  |       |
|                              |      | •   | Abu Hannifa Abd                     | 2019 | Green sonochemical synthesis of few-layer        | Mark as Road       |                  |       |
|                              |      | •   | Zhang, Y.; Wang,                    | 2019 | Heterostructured SnS-ZnS@C hollow nanob          | Mark as Reau       |                  |       |
|                              |      | •   | Yu Zhang; Pengx                     | 2019 | Heterostructured SnS-ZnS@C hollow nanob          | Mark as Unread     |                  |       |
|                              |      | •   | Zhanghua Zou;                       | 2019 | High-performance flexible all-solid-state su     | Rating             |                  | •     |
|                              |      | •   | Huang, H.; Xu, W                    | 2018 | High-Performance Two-Dimensional Schott          | Show All Reference | es               |       |
|                              |      | •   | Kondasinghe Ga                      | 2019 | Improvement of conductivity of graphene-         | Show Colortod Po   |                  |       |
|                              |      | •   | Wang, M. S.; Wa                     | 2019 | In situ catalytic growth 3D multi-layers grap    | show selected Ke   | ierences         |       |
|                              |      |     | 7hou T·Ma R·                        | 2018 | Increased activity of nitrogen-doned graphs      | Hide Selected Ref  | erences          |       |
| Showing 49 of 49 references. |      |     |                                     |      |                                                  | File Attachments   |                  | •     |

**PDF Viewer** 

URL

Find Full Text

Web of Science

Restore to Library Resolve Sync Conflicts...

Find Reference Updates...

►

►

•

•

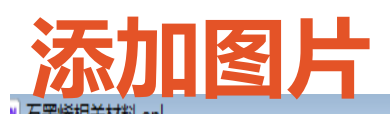

| リ石墨烯相关材料.enl          |      |    |                      |      |                                                  |                       |                  |                |                                                            |
|-----------------------|------|----|----------------------|------|--------------------------------------------------|-----------------------|------------------|----------------|------------------------------------------------------------|
| 🗋 🔇 💽 Nature          |      |    | • 🖪 🗐 🔇              | 2    | £ & 2 ▷ □ □ □ □ □ 0 0                            | <u>L</u> <u>1</u> (?) | Quick Search     | Q 🔹 😞 Hid      | de Search Panel                                            |
| My Library            |      | Se | arch Options •       |      | Searc                                            | ch Whole Library      | ▼ Match Case     | Match Words    | Reference Preview Attached PDFs 🖉 Ŧ                        |
| All References        | (49) |    |                      |      |                                                  |                       |                  |                | phase transitions are revealed during the cerbsp           |
| Limported References  | (20) |    | Title                |      | ▼ Contains ▼ Graphene                            |                       |                  | +• •           | sp="0.25"/>thermalization process of the NPs. Finally, the |
| Configure Sync        |      |    | Author               | Year | Title                                            | Rating                | Journal          | Last Updated 🔺 | results show that the presence of the substrate and        |
| SRecently Added       | (42) | 0  | Skrzypacz, P.; Kad   | 2019 | Analysis of dynamic pull-in voltage of a grapher | n                     | Nonlinear Analy  | 2018/10/24     | governing the structural morphology and thermal behavior   |
| Unfiled               | (49) | 0  | Piotr Skrzypacz; S   | 2019 | Analysis of dynamic pull-in voltage of a grapher | n                     |                  | 2018/10/24     | of the Cu NP-based thin film.                              |
| Trach                 | (23) | 0  | Zhang, R. S.; Jian   | 2019 | The art of designing carbon allotropes           |                       | Frontiers of Phy | 2018/10/23     | Notes                                                      |
| ij riasn              | (23) | •  | Ping-Chi Tsai; Ye    | 2019 | Coalescence and epitaxial self-assembly of Cu    |                       |                  | 2018/10/24     |                                                            |
| My Groups             |      | •  | Sun, P.; Liu, H.; Z  | 2019 | Degradation of UV filter BP-1 with nitrogen-o    | d                     | Chemical Engin   | 2018/10/24     | Research Notes                                             |
|                       |      | •  | Xiao-Yu Sun; Hui     | 2019 | Dependence of wrinkling geometric patterns       |                       |                  | 2018/10/24     |                                                            |
| Online Search         |      |    | Yang, S. L.; Zhan    | 2019 | Deposition of YBCO nanoparticles on graphen      | e                     | Optics and Lase  | 2018/10/24     | URL                                                        |
| 🔇 Library of Congress | (0)  | •  | Rubén E. Ambru       | 2019 | DFT study of Rh and Ti dimers decorating N-d     | 0                     |                  | 2018/10/24     |                                                            |
| 🔇 LISTA (EBSCO)       | (0)  | •  | Lihong Cheng; C      | 2019 | Effect of graphene on corrosion resistance of    |                       |                  | 2018/10/24     | File Attachments                                           |
| 🔇 PubMed (NLM)        | (10) | •  | Zhang, Y.; Meng,     | 2019 | The effects of humic acid on the toxicity of g   | ſ                     | Science of the   | 2018/10/24     |                                                            |
| 🔇 Web of Science Cor. | (12) | •  | Ru, J.; Fan, Y.; Zh  | 2018 | Electrically conductive and mechanically stron   |                       | ACS Appl Mate    | 2018/10/24     | Author Address                                             |
| more                  |      | •  | Tang, Z. J.; Li, S.; | 2019 | Electron field emission from graphene nanosh     | )                     | Materials Scien  | 2018/10/24     | Department of Mechanical Engineering, National Chung       |
|                       |      | •  | Che, Y. L.           | 2019 | Enhanced interfacial adhesion between PMM/       | A                     | Composite Inte   | 2018/10/24     | of Manufacturing with His 21 d In or an Annual State       |
| Find Full Text        |      | •  | R.K. Upadhyay; A     | 2019 | Epoxy-graphene-MoS 2 composites with impr        | <b></b>               |                  | 2018/10/24     | Chung Cheng University, Chia-Yi 621, Taiwan                |
|                       |      | •  | Ashwini P. Alega     | 2019 | Experimental and theoretical study of Tetraki    | S                     |                  | 2018/10/24     | (Figure ) Capt10n 命名, 力便以后省                                |
|                       |      | •  | Yang, K.; Li, Z.; L  | 2018 | Graphene and AuNPs based electrochemical a       |                       | Anal Chim Acta   | 2018/10/24     |                                                            |
|                       |      | •  | Geim, Andre K.       | 2010 | Graphene:Status and Prospects                    |                       | International o  | 2018/10/23     | Paption                                                    |
|                       |      | •  | Abu Hannifa Abd      | 2019 | Green sonochemical synthesis of few-layer gr     | .a                    |                  | 2018/10/24     |                                                            |
|                       |      | •  | Zhang, Y.; Wang,     | 2019 | Heterostructured SnS-ZnS@C hollow nanobo         | X                     | Chemical Engin   | 2018/10/24     | Access Date                                                |
|                       |      | •  | Yu Zhang; Pengx      | 2019 | Heterostructured SnS-ZnS@C hollow nanobo         | X                     |                  | 2018/10/24     |                                                            |
|                       |      | •  | Zhanghua Zou;        | 2019 | High-performance flexible all-solid-state supe   | e                     |                  | 2018/10/24     | Translated Author                                          |
|                       |      | •  | Huang, H.; Xu, W     | 2018 | High-Performance Two-Dimensional Schottky        | y                     | ACS Appl Mate    | 2018/10/24     |                                                            |
|                       |      | •  | Kondasinghe Ga       | 2019 | Improvement of conductivity of graphene-sil      | V                     |                  | 2018/10/24     | Translated Title                                           |
|                       |      |    | Wang, M. S.: Wa      | 2019 | In situ catalvtic growth 3D multi-lavers graphe  | е                     | Chemical Engin   | 2018/10/24     | <b>.</b>                                                   |

📘 Layout 🔹

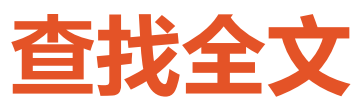

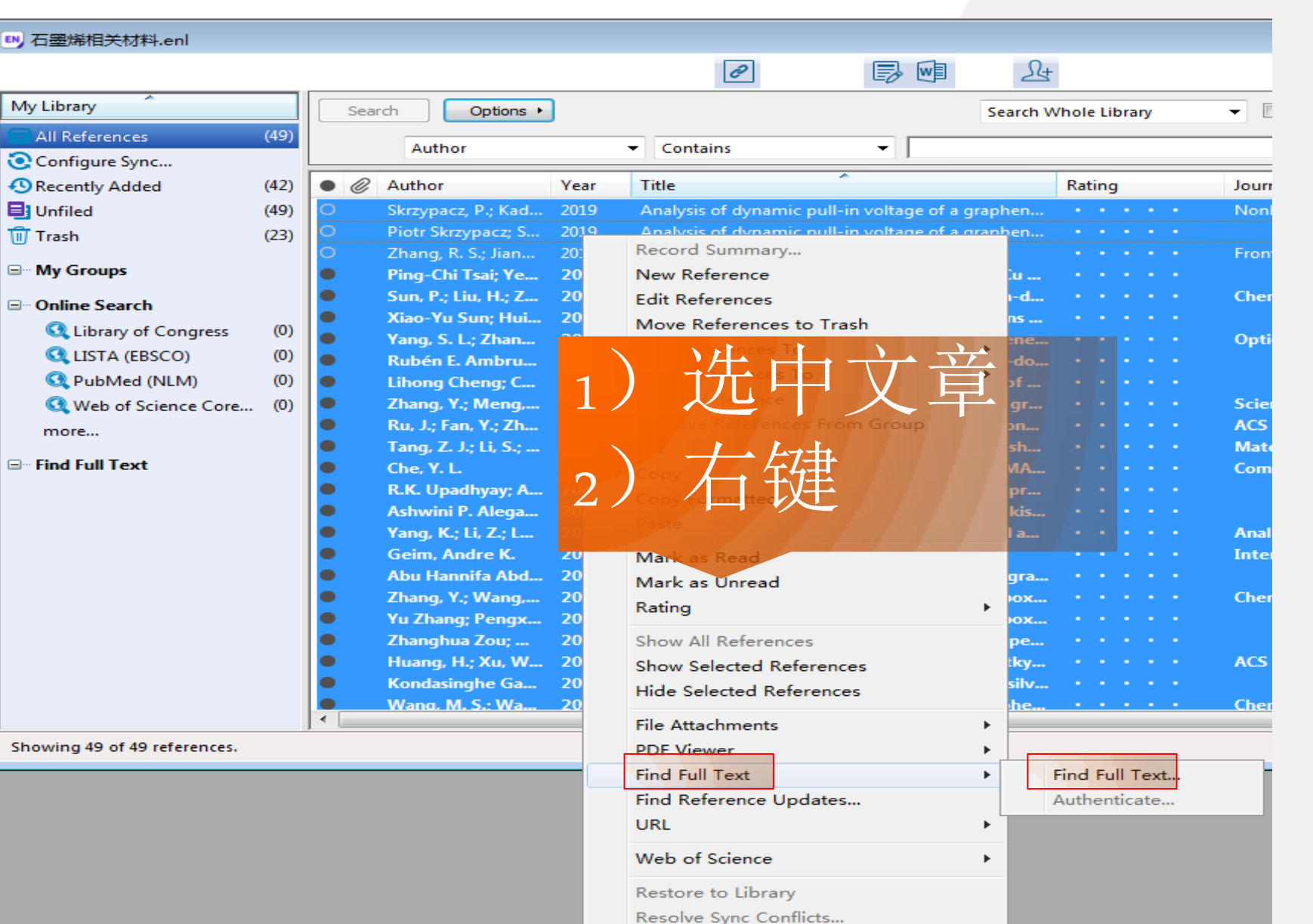

| My Library            |      |
|-----------------------|------|
| All References        | (49) |
| 🧿 Configure Sync      |      |
| 🕙 Recently Added      | (42) |
| 📑 Unfiled             | (49) |
| <u>同</u> Trash        | (23) |
| ■ My Groups           |      |
| ⊡ • Online Search     |      |
| 🔇 Library of Congress | (0)  |
| 🔇 LISTA (EBSCO)       | (0)  |
| 🔍 PubMed (NLM)        | (0)  |
| 🔇 Web of Science Core | (0)  |
| more                  |      |
| □ Find Full Text      |      |
| 🙋 Searching           | (40) |
| C Found PDF           | (3)  |
| 🔗 Found URL           | (1)  |
| 🙋 Not found           | (5)  |
|                       |      |
|                       |      |
|                       |      |
|                       |      |
|                       |      |

Showing 49 of 49 references.

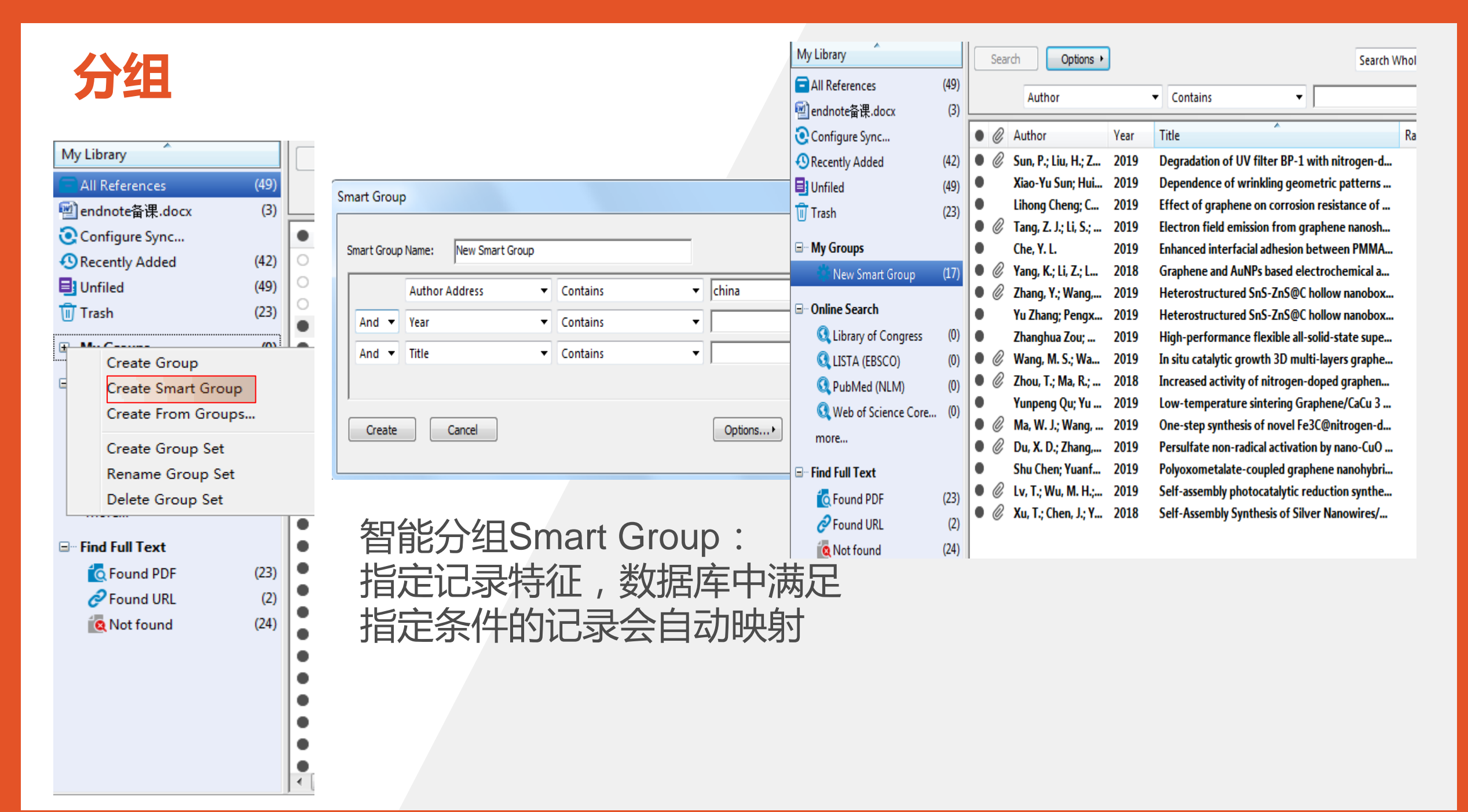

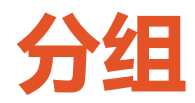

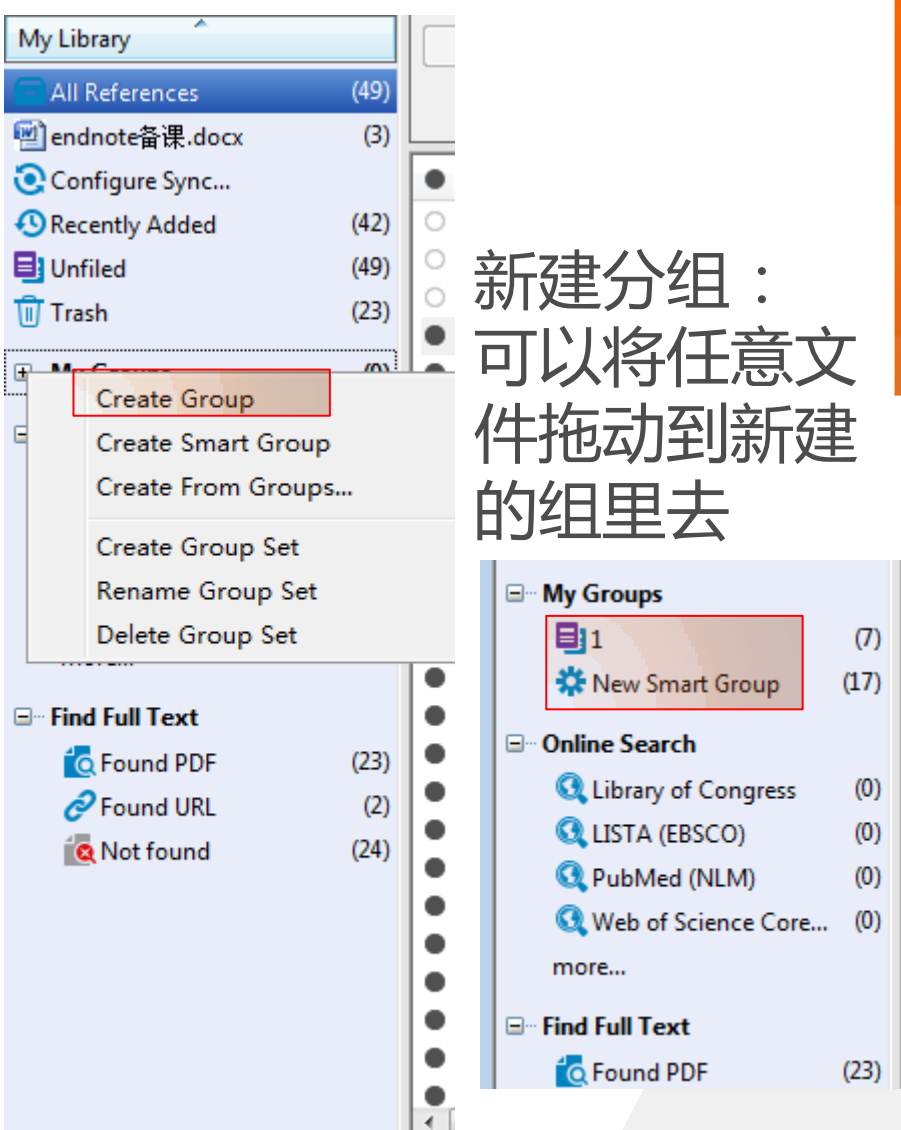

create group新建普通分组 create smart group新建智能分组 create form group分组排列组合 create group set创建新组 rename group set重命名 delete group set删除组

| l | - |   | r mg cm 130, 1cm     | 2017 | совезсенсе вна српалагзен аззеннову от са       |
|---|---|---|----------------------|------|-------------------------------------------------|
| I | • | O | Sun, P.; Liu, H.; Z  | 2019 | Degradation of UV filter BP-1 with nitrogen-d   |
| I |   |   | Xiao-Yu Sun; Hui     | 2019 | Dependence of wrinkling geometric patterns      |
| I |   | O | Yang, S. L.; Zhan    | 2019 | Deposition of YBCO nanoparticles on graphene    |
| l |   |   | Rubén E. Ambru       | 2019 | DFT study of Rh and Ti dimers decorating N-do   |
| I |   |   | Lihong Cheng; C      | 2019 | Effect of graphene on corrosion resistance of   |
| l |   | O | Zhang, Y.; Meng,     | 2019 | The effects of humic acid on the toxicity of gr |
| l |   | Ø | Ru, J.; Fan, Y.; Zh  | 2018 | Electrically conductive and mechanically stron  |
| l |   | Ø | Tang, Z. J.; Li, S.; | 2019 | Electron field emission from graphene nanosh    |
| l | • |   | Che, Y. L.           | 2019 | Enhanced interfacial adhesion between PMMA      |
| I | • |   | R.K. Upadhyay; A     | 2019 | Epoxy-graphene-MoS 2 composites with impr       |
| l | • |   | Ashwini P. Alega     | 2019 | Experimental and theoretical study of Tetrakis  |
| l | • | Ø | Yang, K.; Li, Z.; L  | 2018 | Graphene and AuNPs based electrochemical a      |
|   | • |   | Geim, Andre K.       | 2010 | Graphene:Status and Prospects                   |
| I |   |   | Ab., 11 Ab.d         | 2010 | C                                               |

#### endnote

| EndNote X9                  |                   |
|-----------------------------|-------------------|
| File Edit References Groups | Tools Window Help |
| New                         |                   |
| Open Library                | Ctrl+O            |
| Open Shared Library         | Ctrtl+Shift+O     |
| Open Recent                 | ▶ 1               |
| Close Library               | Ctrl+W            |
| Save                        | Ctrl+S or         |
| Save As                     | -                 |
| Save a Copy                 |                   |
| Revert                      | z,                |
| Share                       |                   |
| Export                      | i 1<br>Liu        |
| Import                      | ۲ s               |
| Print                       | Ctrl+P            |
| Print Preview               | . /               |
| Print Setup                 |                   |
| Compressed Library (.enlx)  | 压缩文件夹最            |
| Exit                        | 好以: 英文+<br>数字命名   |
|                             |                   |

文献汇出

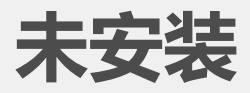

#### endnote

| File | Edit References Groups     | Tools Window Hel |                    |
|------|----------------------------|------------------|--------------------|
|      | New                        |                  |                    |
|      | Open Library               | Ctrl+O           |                    |
|      | Open Shared Library        | Ctrtl+Shift+O    |                    |
|      | Open Recent                | •                |                    |
|      | Close Library              | Ctrl+W           |                    |
|      | Save                       | Ctrl+S           |                    |
|      | Save As                    |                  |                    |
|      | Save a Copy                |                  |                    |
|      | Revert                     |                  |                    |
|      | Share                      |                  | 保存类型:              |
| 6    | Export                     |                  | .txt 和 .rtf 可在word |
|      | Import                     | •                | 中直接打开              |
|      | Print                      | Ctrl+P           |                    |
|      | Print Preview              |                  |                    |
|      | Print Setup                |                  |                    |
|      | Compressed Library (.enlx) |                  |                    |
|      | Exit                       | Ctrl+Q           |                    |

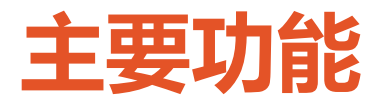

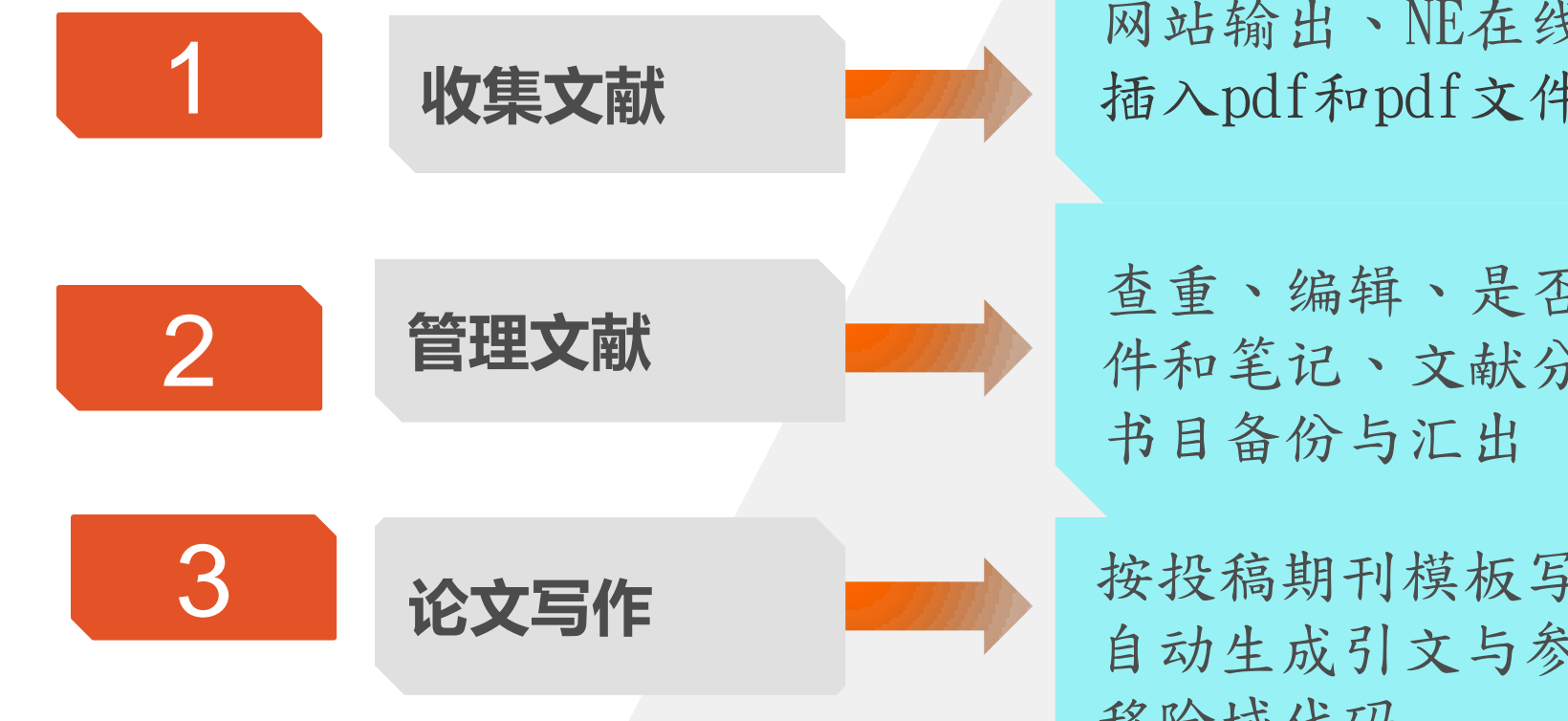

网站输出、NE在线检索、 插入pdf和pdf文件夹、手工录入

查重、编辑、是否阅读、添加附 件和笔记、文献分组、自动更新、

按投稿期刊模板写作、 自动生成引文与参考文献、 移除域代码

#### 认识word中的endnote工具条 投稿期刊模板 插入 返回 插入word中 endnote endnote 参考文献 中参考文 程序 论文写作 献 - - 0 endnote备课.docx - Mici Ca 开始 邮件 开发工具 插入 页面布局 引用 EndNote X9 NoteFirst2016 特色功能 🔂 Categorize References 🔹 🛤 Go to EndNote Style: N Export to EndNote -찡 ÷ ? B Edit & Manage Citation(s) Update Citations and Bibliography Instant Formatting is Off -**III** Manuscript Matcher 生成参考文献 Help Insert Edit Library Reference(s) 🖳 Convert Citations and Bibliography \* Preferences Citation -B Insert Citation...(C) Citations Bibliography 5 Tools 查找插入文献 26 Insert Selected Citation(s)(S) 插入选中文献 Insert Note...(N) Insert Figure...(F) 插入注释 查找插入图片

插入

参考

文献

方法1:WORD选中插入参考文献位置一转入 ENDNOTE—选中要插入的文献—点击EN插入 按钮

方法2:WORD鼠标定位—INSERT CITATION—对话框查找文献—INSERT

方法3:EN、WORD同时打开—鼠标停留在 WORD需要插入参考文献处—直接将EN中参 考文献拖入

方法4:EN复制参考文献—WORD中直接粘贴

### 修改参考文献格式

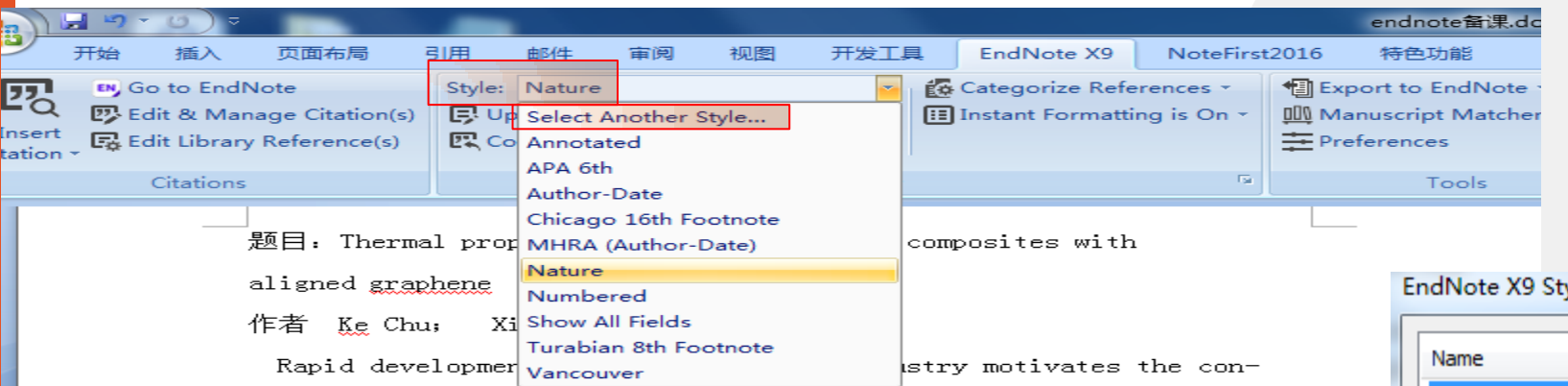

tinuous miniaturization of electronic devices and increase in on-chip

power density, ' and thus the efficient thermal management has become

a critical issue for the normal function and high reliability of electronic components. <sup>5</sup>Metal matrix composites (MMCs) with high thermal conductive fillers (SiC, diamond, graphite flakes, carbon nanotubes (CNTs), etc.)<sup>5</sup> are promising candidates for thermal management appli-canons due to their potentially high thermal conductivity (TC), tailorable coefficient of thermal expansion (CTE) and prominent me-chanical properties.

Graphene and its derivatives, such as graphene oxide (GO) and reduced graphene oxides (RGO), have recently attracted tremendous research interest owing to their unique structure and outstanding electronic, mechanical and thermal properties.

| Name               | Category        | ^ |
|--------------------|-----------------|---|
| AAA Style Guide    | Anthropology    | - |
| AAG Style Guide    | Geography       |   |
| Academy Manage     | Business        |   |
| Accounting Review  | Accounting      |   |
| Accounts Chemical  | Chemistry       |   |
| ACS                | Chemistry       |   |
| Acta Biomaterialia | Bioscience      |   |
| Acta Crystallograp | Geology         |   |
| Addiction          | Substance Abuse | Ŧ |
|                    | OK Cancel Help  |   |

- Skrzypacz, P., Kadyrov, S., Nurakhmetov, D. & Wei, D. M. Analysis of dynamic pull-in voltage of a graphene MEMS model. *Nonlinear Anal-Real* 45, 581-589, doi:10.1016/j.nonrwa.2018.07.025 (2019).
- 2 Tsai, P.-C. & Jeng, Y.-R. Coalescence and epitaxial self-assembly of Cu nanoparticles on graphene surface: A molecular dynamics study %J Computational Materials Science. **156** (2019).
- Che, Y. L. Enhanced interfacial adhesion between PMMA and carbon fiber by graphene oxide coating. *Compos Interface* **26**, doi:10.1080/09276440.2018.1467167 (2019).

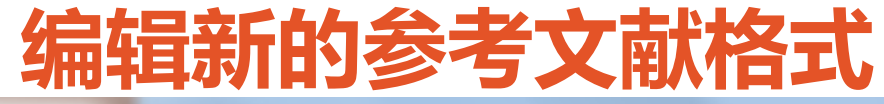

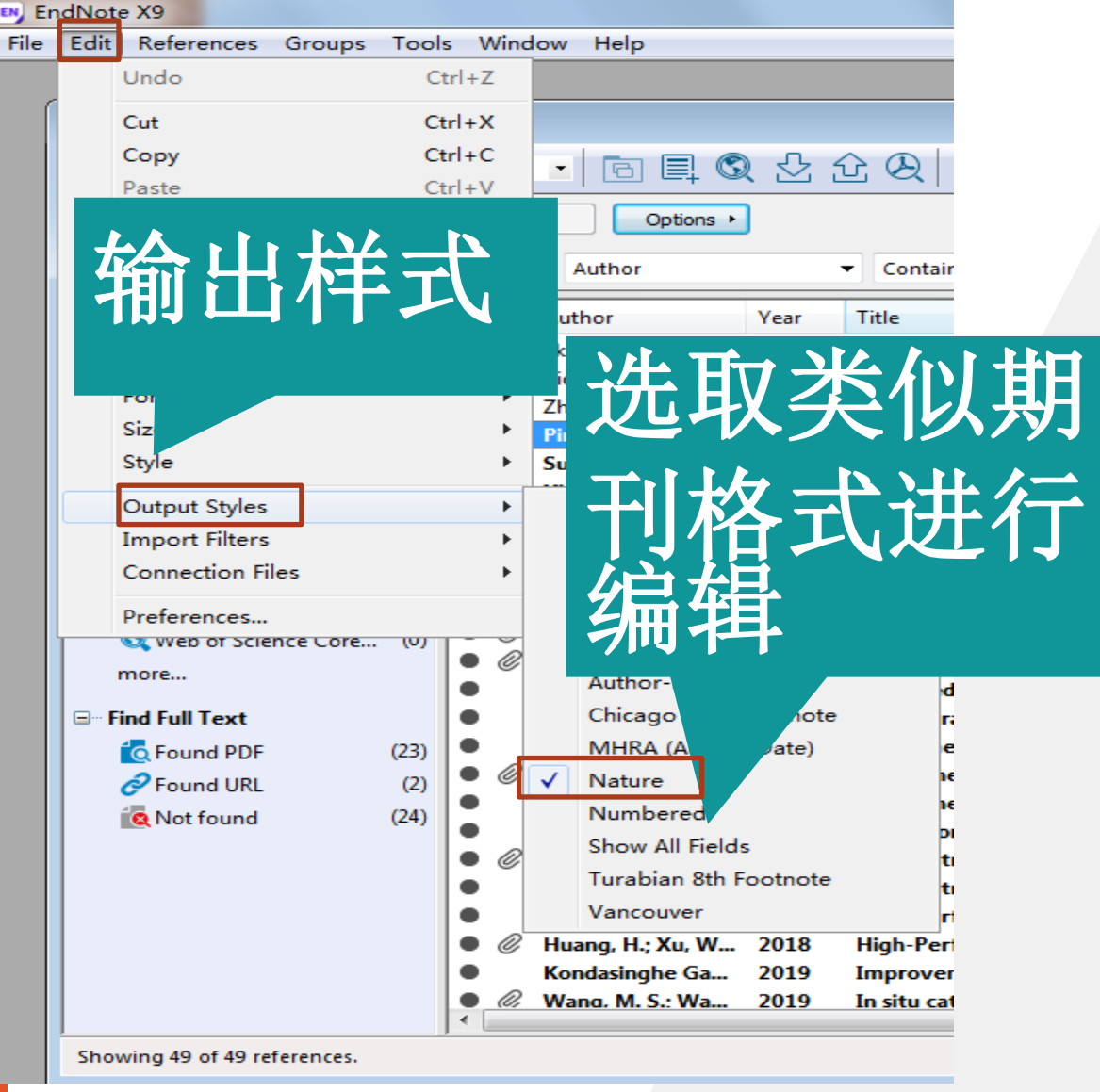

Rapid development of microelectronic industry motivates the con-

tinuous miniaturization of electronic devices and increase in on-ch

EndNote X7

Plain Font

About this

Punctuation

Anonymou

Page Num

Journal Na

Sections

Citations Templa

Ambigu

Author

Author Name

Numbering

Sort Order

Bibliography

1

2

3

power density and thus the efficient thermal management has become

a critical issue for the normal function and high reliability of electronic components. Detal matrix composites (MMCs) with high thermal conductive fillers (SiC, diamond, graphite flakes, carbon nanotubes (CNTs), etc. Ore promising candidates for thermal management appli-canons due to their potentially high thermal conductivity (TC), tailorable coefficient of thermal expansion (CTE) and prominent me-chanical properties.

Provide a back-up copy of your manuscript 2. Open the back-up copy in Word 3. Select (Word 97-2003) Tools/EndNote/Remove Field Codes (Word 2007) Under the EndNote Ribbon, select Convert Citations and Bibliography/Convert to Plain Text and follow the prompts

Skrzypacz, P., Kadyrov, S., Nurakhmetov, D. & Wei, D. M. Analysis of dynamic pull-in voltage of a graphene MEMS model. *Nonlinear Anal-Real* 45, 581-589, doi:10.1016/j.nonrwa.2018.07.025 (2019).
Tsai, P.-C. & Jeng, Y.-R. Coalescence and epitaxial self-assembly of Cu nanoparticles on graphene surface: A molecular dynamics study %J

Computational Materials Science. **156** (2019). Che, Y. L. Enhanced interfacial adhesion between PMMA and carbon fiber by graphene oxide coating. *Compos Interface* **26**, doi:10.1080/09276440.2018.1467167 (2019).

-- Author Name -- Editor Lists -- Editor Name -- Title Capitalization -- Figures & Tables -- Figures -- Tables -- Separation & Punctuation al dep

# 按投稿期刊模板写作

| 100  | ls Window Help                             |            |                                         |                                       |                          |                                       |         |                                |                 |          |
|------|--------------------------------------------|------------|-----------------------------------------|---------------------------------------|--------------------------|---------------------------------------|---------|--------------------------------|-----------------|----------|
|      | Search Library                             | Ctrl+F     |                                         | Manuscript Templates                  |                          |                                       |         |                                |                 |          |
|      | Spell Check                                | Ctrl+Y     |                                         | ~~~~                                  |                          |                                       |         |                                |                 |          |
|      | Cite While You Write [CWYW]                | •          |                                         | (_) (_) 🗸 🗸 👘 (C:)                    | <ul> <li>Prog</li> </ul> | ram Files (x86) 🕨 EndNote X9 🕨        | Templat | ies 🔻 🍫 🯼 搜索 Tem               | plates          | P        |
|      | Online Search                              |            | @ ⊖   !!!                               |                                       |                          |                                       |         |                                |                 |          |
|      | Format Paper                               |            | <b>C</b> 1.11                           | 组织 ▼ 新建文件夹                            |                          |                                       |         |                                |                 | 0        |
|      | Change/Move/Copy Fields                    |            | Search Wr                               |                                       | _                        | MIA data                              | _       | Malandar Callular              | _               |          |
|      | 3.7.7.7                                    |            | s <b>v</b>                              | 🔄 最近访问的位置 🔺                           | ME                       | MLA.dotm                              | ME      | Rischers dates                 |                 | <b>^</b> |
|      | Sync                                       |            |                                         |                                       |                          | Microsoft Word 2007 启用宏的              |         | Biochem.dotm                   |                 |          |
|      | Open Term Lists                            | •          |                                         |                                       |                          | ) 28.3 KB                             |         | 」Microsoft Word 2007 启用宏的      |                 |          |
|      | Define Term Lists                          | Ctrl+4     | f dynamic pull-in voltage of a graphen  | CJ WPSPym                             |                          | Molecular Microbiology.dotm           |         | Mycoses.dotm                   |                 |          |
|      | Link Term Lists                            | Ctrl+3     | f dynamic pull-in voltage of a graphen  |                                       | ME                       | Microsoft Word 2007 启用宏的              | ME      | Microsoft Word 2007 启用宏的       |                 |          |
|      |                                            | carro      | designing carbon allotropes             | 🗧 库                                   |                          | 20.2 KB                               |         | 27 1 KB                        |                 |          |
|      | Sort Library                               |            | ce and epitaxial self-assembly of Cu    |                                       |                          | ) 30.2 KD                             |         | ) 27.1 (0                      |                 |          |
|      | Recover Library                            |            | on of UV filter BP-1 with nitrogen-d    | ■ 泰风意/规年                              |                          | Nature Biotechnology.dotm             | 1.1     | Nature Genetics.dotm           |                 |          |
|      | Find Broken Attachment Links               |            | n of VBCO papenarticles on graphone     | 🛛 🛃 视频 👘                              |                          | Microsoft Word 2007 启用宏的              |         | Microsoft Word 2007 启用宏的       |                 |          |
|      | Library Summary                            |            | of Rh and Ti dimers decorating N-do     | ■ 图片                                  |                          | 28.7 KB                               |         | 28.8 KB                        |                 |          |
|      | Library Summary                            |            | prophene on corrosion resistance of     |                                       |                          | AND A PARTY IN                        | _       |                                |                 |          |
|      | Subject Bibliography                       |            | ts of humic acid on the toxicity of gr  |                                       | ME                       | Nature Medicine.dotm                  | ME      | Nature Structural Biology.dotm |                 |          |
|      | Manuscript Templates                       |            | y conductive and mechanically stron     | 🚽 音乐                                  |                          | Microsoft Word 2007 启用宏的              |         | Microsoft Word 2007 启用宏的       |                 |          |
|      | Tang, Z. J.; Li, S.; 2019                  | Electron   | field emission from graphene nanosh     |                                       |                          | ) 28.8 KB                             |         | J 28.5 KB                      |                 |          |
|      | Che, Y. L. 2019                            | Enhanced   | d interfacial adhesion between PMMA     |                                       |                          | Nature.dotm                           |         | Neurogastro Motility.dotm      |                 |          |
| (23) | R.K. Upadhyay; A 2019                      | Epoxy-gr   | aphene-MoS 2 composites with impr       | 📑 计算机                                 |                          | Microsoft Word 2001 启用宏的              | ME      | Microsoft Word 2007 启用宏的       |                 |          |
| (2)  | Ashwini P. Alega 2019                      | Experime   | ental and theoretical study of Tetrakis | 🏭 WIN7 (C:)                           | $\sim$                   | 28.5 KB                               |         | 27.8 KB                        |                 |          |
| (24) | Yang, K.; Li, Z.; L 2018                   | Graphen    | e and AuNPs based electrochemical a     |                                       |                          |                                       |         | ) 2/10 KB                      |                 |          |
|      | Geim, Andre K. 2010                        | Graphen    | e:Status and Prospects                  | - 440K2m (U.)                         |                          | Neurology.dotm                        |         | Neuroscience (Behav Sys).dotm  |                 | -        |
|      | Abu Hannifa Abd 2019                       | Green so   | nochemical synthesis of few-layer gra   | ————————————————————————————————————— |                          | M: いい つのフ 白田                          |         | M:4 M」 2007 白田寺66              |                 |          |
|      | Chang, Y.; Wang, 2019                      | Heterost   | ructured SnS-ZnS@C hollow nanobox       | →仕夕(                                  | N): Nati                 | ure dotm                              |         | - Manuscrin                    | t Templates(* d | toti 🔻   |
|      | Tu Znang; Pengx 2019                       | High-por   | formance flexible all-solid-state supp  |                                       | Nau                      | areadan                               |         | manuscrip                      |                 |          |
|      | <ul> <li>Huang, H.: Xu, W. 2019</li> </ul> | High-Per   | formance Two-Dimensional Schottky       |                                       |                          |                                       |         | 打开(0)                          | 取消              | ¥        |
|      | Kondasinghe Ga., 2019                      | Improve    | ment of conductivity of graphene-silv   |                                       |                          |                                       |         | 111(0)                         |                 | -        |
|      | Wang, M. S.: Wa 2019                       | In situ ca | talvtic growth 3D multi-lavers graphe   |                                       |                          | • • • • • • • • • • • • • • • • • • • | -       |                                | -               |          |
|      | • 107 Waller Mr. Di. Wall 2015             | In situ cu | tarvere arowen 50 mare lavers arabitem  |                                       |                          |                                       |         |                                |                 |          |

## 投稿期刊模板

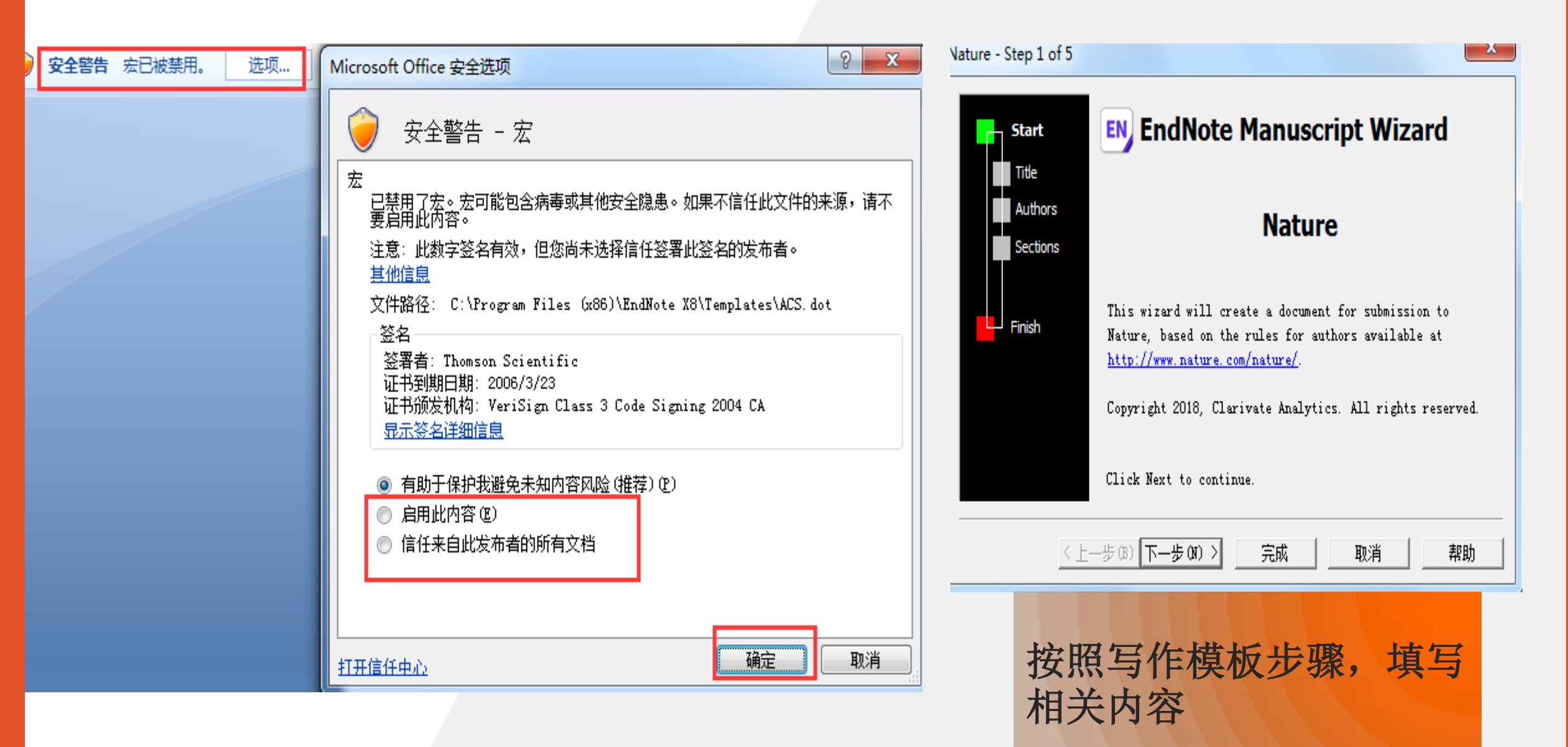

# 移除endnote域代码

| ſ | Style | Nature *                                               | Categorize Re |  |  |  |  |  |  |
|---|-------|--------------------------------------------------------|---------------|--|--|--|--|--|--|
|   | ē.    | Jpdate Citations and Bibliography                      | Instant Forma |  |  |  |  |  |  |
|   |       | Convert Citations and Bibliography *                   |               |  |  |  |  |  |  |
|   | 5     | Convert to <u>U</u> nformatted Citations               |               |  |  |  |  |  |  |
| ; | C,    | Convert to <u>Plain</u> Text                           |               |  |  |  |  |  |  |
| 1 |       | Convert <u>R</u> eference Manager Citations to EndNote |               |  |  |  |  |  |  |
| T | WE    | Convert Word Citations to EndNote                      |               |  |  |  |  |  |  |

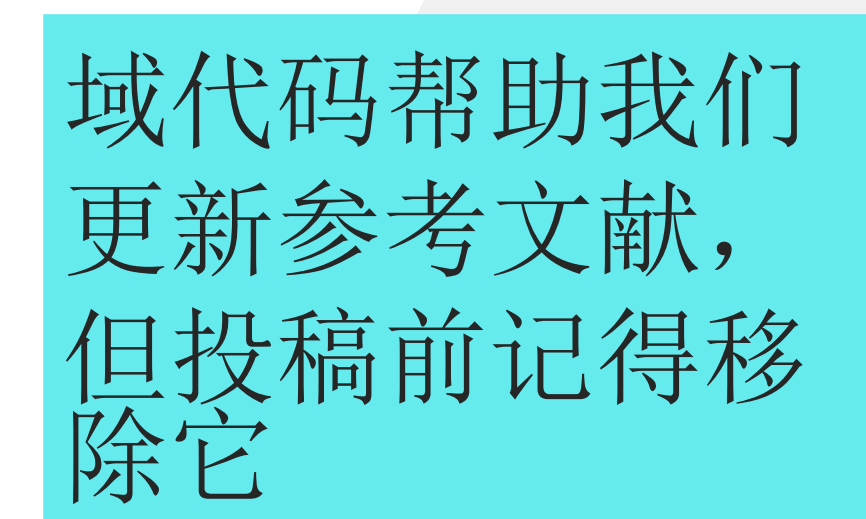

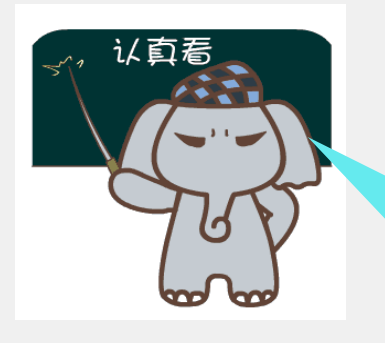

移除域代码前要 做好备份,操作 不可逆

## 更多格式、过滤器、在线数据库和写作模板下载

#### 官网https://endnote.com/

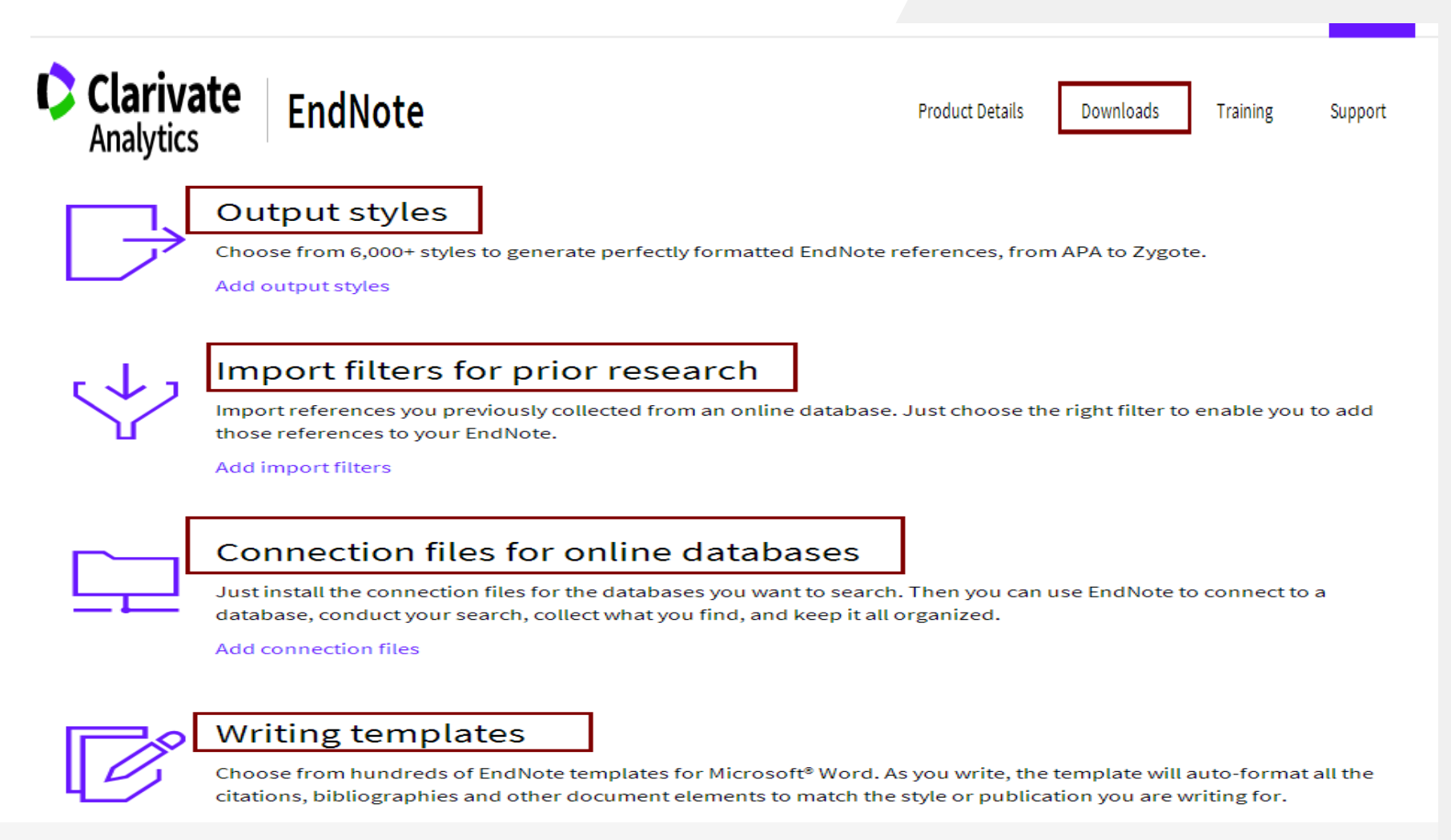

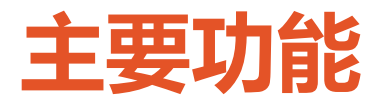

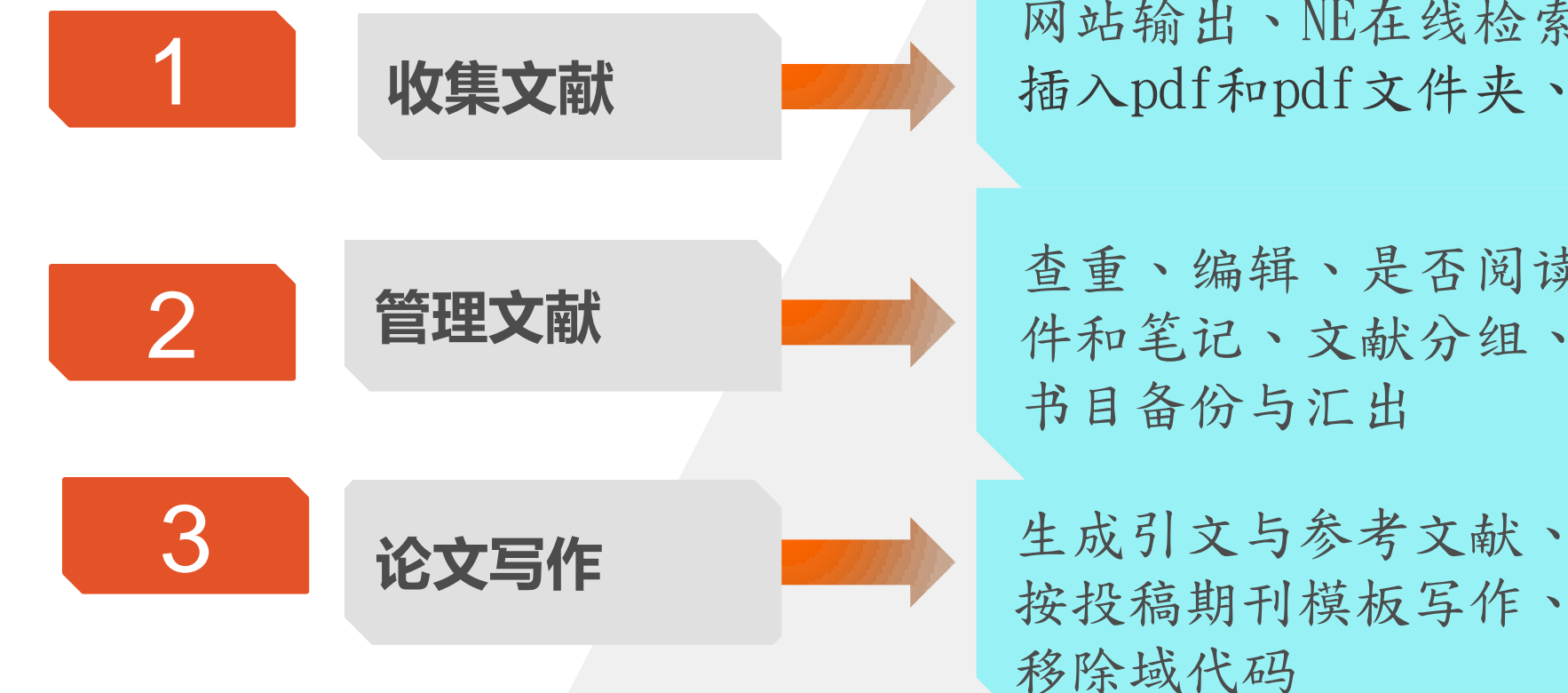

网站输出、NE在线检索、 插入pdf和pdf文件夹、手工录入

查重、编辑、是否阅读、添加附 件和笔记、文献分组、自动更新、 书目备份与汇出

# 课件下载和讲座预告

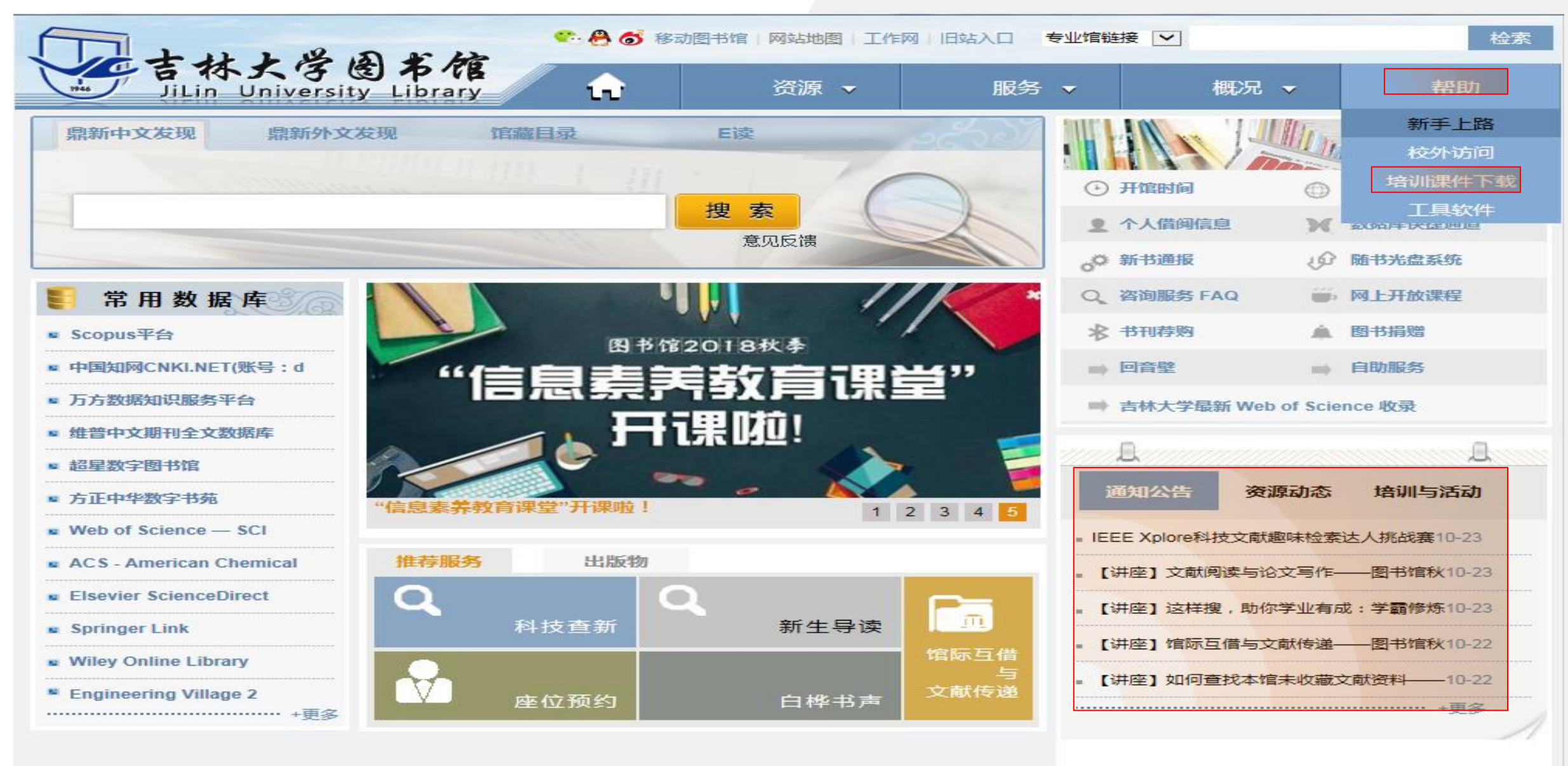

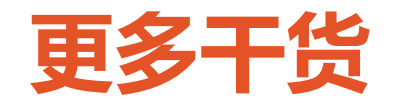

#### 文献检索

华东理王大学 吉久明、严素梅、李楠、曾媛、朱世琴、刘颖、张红

在学习与干作中,你也许经常用百度找科研论文或自我介绍的设计,那么你有没有想过—篇出色的论文或自我介 文献检索》MOOC课 绍背后的故事?比如,除了百度之外还要使用哪些工具?什么时候该用这些工具?如何用好这些工具?如..

A 6166人参加 (-) 进行至第6周

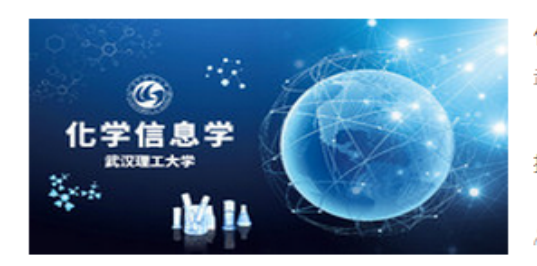

华东理工大学

#### 化学信息学

武汉理工大学 林亚维

【课程概述】化学信息学(Chemoinformatics)是化学领域中近年来发展迅速的一个新的分支,主要是利用计算机 技...Endnote化学绘图软件ChemOffice (Chem...

A 634人参加 进行至第6周

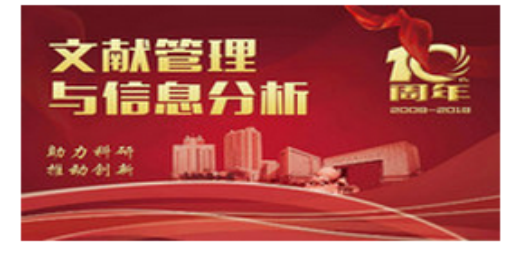

#### 文献管理与信息分析 国家精品

中国科学技术大学 罗昭锋

欢迎参加中科大为科研人员量身打造的免费网络公开课《文献管理与信息分析》,内容包括信息获取、知识管 理、文献管理、文献信息分析、思维导图等。现累计学员20多万,共有超过40所高校认可本课程的学分。20...

A 10105人参加 ① 进行至第6周

文献信息检索与利用——让你成为行走的搜索引擎。

文献信息检索与利用 讓你成為行走的搜索引擎

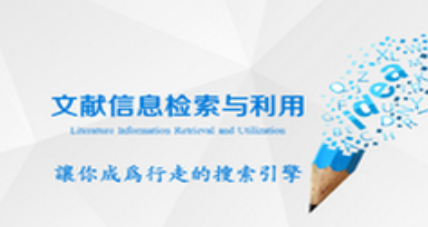

成都航空职业技术学院 陈萍秀 你是不是常常为找不到信息而苦恼,为写毕业论文时总找不到最合适资料而焦虑,是否还在担心毕业季找工作时

得到的信息比别人少...或许,你,只是,因为,没有遇到,我们。今天,请跟随"文献信息检索与利用...

职业教育课程

A 2229人参加 🕒 进行至第6周

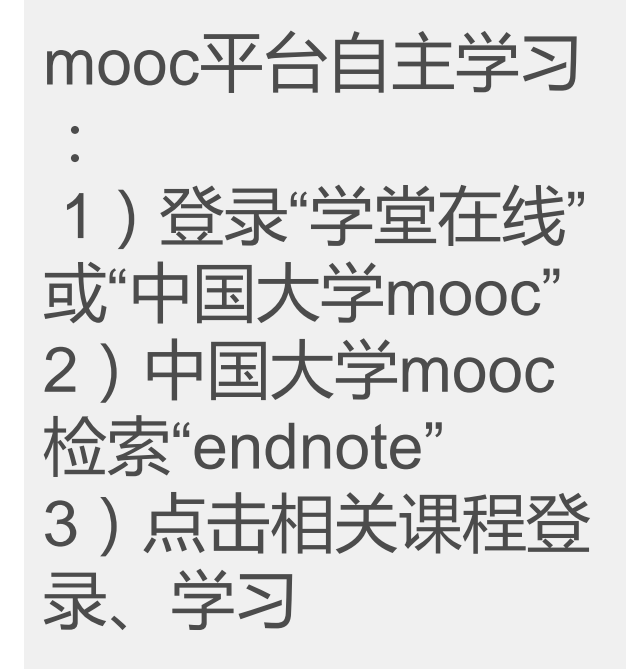

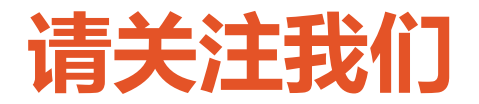

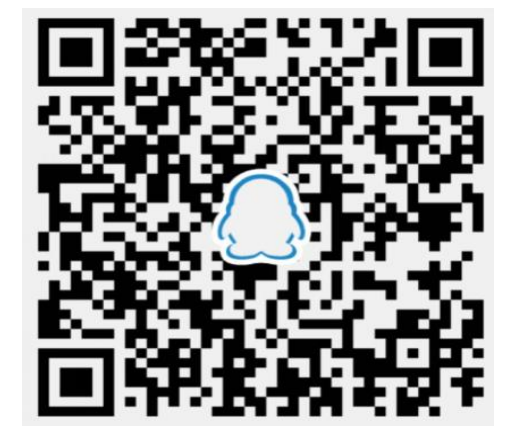

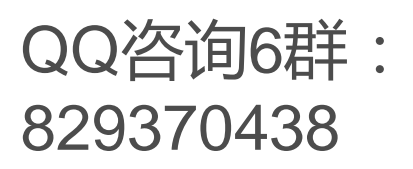

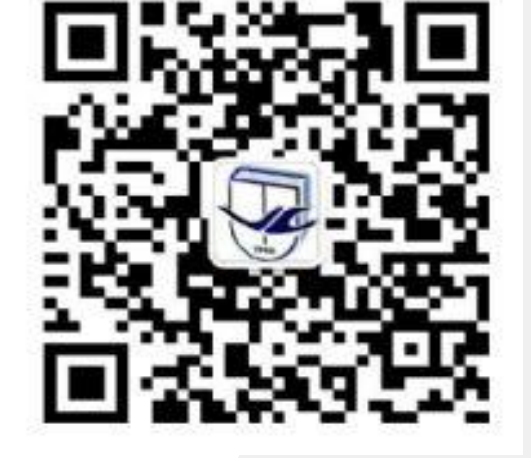

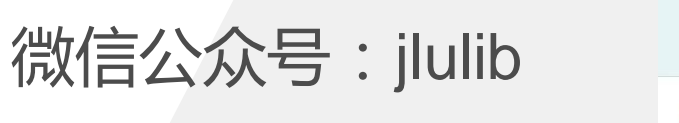

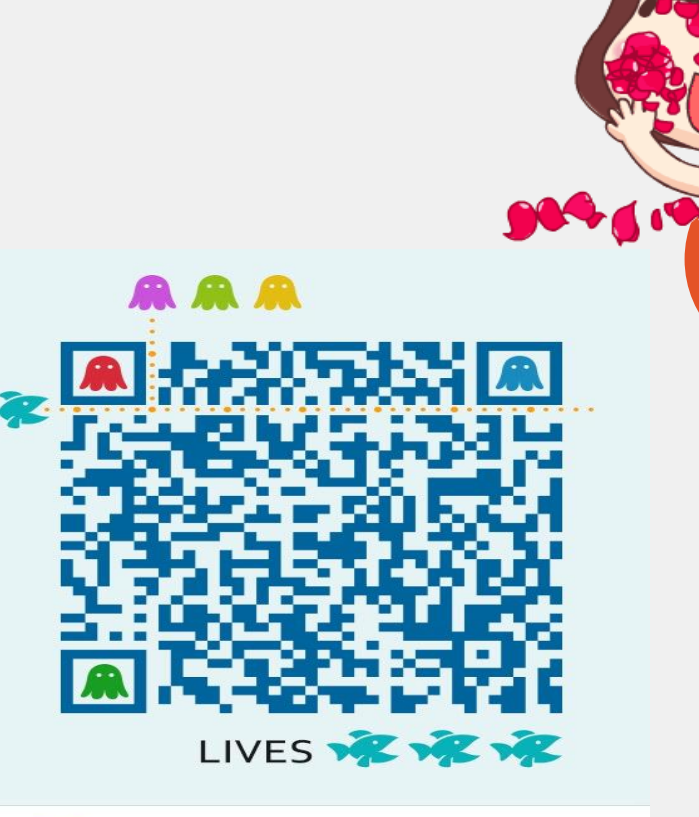

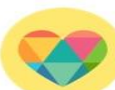

**地学馆讲座交流群** 扫一扫二维码,加入群聊。

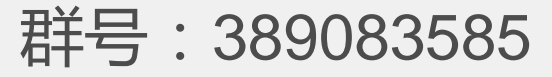